#### Important Information About the Tables Discussed in This Chapter

• Most tables discussed in this chapter, such as the Employees | Service Reps table, include a column named "No" that displays the ID numbers of the records in the table. Printer's Plan assigns an ID number to each record and uses this number to locate the record throughout the software. Printer's Plan does not allow the user to edit the ID numbers.

#### **EXAMPLE:**

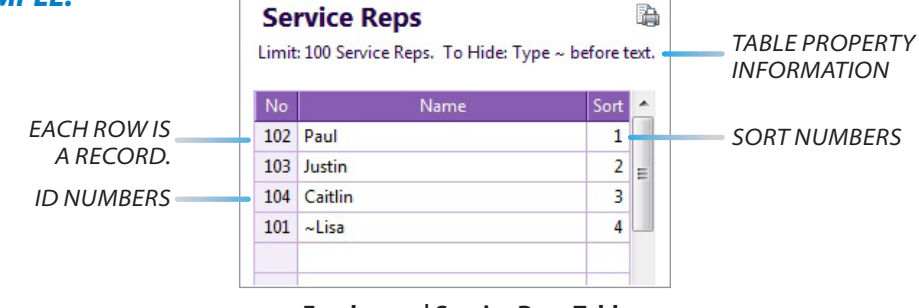

**Employees | Service Reps Table** 

- Use "Sort" numbers to adjust the order of the records displayed to the user within Printer's Plan.
- In a table that uses the "No" column, do not delete a record if an existing Job, customer or Service is using it. Instead, type ~ in front of the description of the record, like #101 ~Lisa in the above example. (To find out if a record in a table is in use, you can search Jobs, customers, and Services by the ID number of that record. See "Find and Advanced Find" in the "Jobs" chapter.)
- Information about a table's properties is included at the top of each table.
- The tables discussed in the "Frequently Used Text" section of this chapter do not include the "No" column. The beginning of that section details the distinct properties of those tables.

### **General Settings**

#### General Settings > Shop Options

| General Settings            | Shop Options          |                                  |   |
|-----------------------------|-----------------------|----------------------------------|---|
| Passwords<br>Reminder Types | Printing Method       | Mostly Offset Printing + Digital | • |
| • Heininger Types           | Saturday is a Workday | Yes                              | - |
|                             | Sunday is a Workday   | No                               | - |

### General Settings > Shop Options > Printing Method

| Mostl  | / Offset Printing + Digital 🛛 🔻 |
|--------|---------------------------------|
| Mostl  | Offset Printing + Digital       |
| Mosth  | Digital Printing + Offset       |
| Offset | Printing only                   |
| Digita | Printing only                   |

Click to select the method that best describes your business.

The option you select determines the ink/toner colors that are initially available to you in the Paper Specs window during job entry <u>if</u> you add a Paper to the Item Specs <u>before</u> adding a Printer.

### General Settings > Shop Options > Saturday/Sunday is a Workday

| Saturday is a Workday | Yes | - |
|-----------------------|-----|---|
| Sunday is a Workday   | No  | • |

Select "No" for the weekend day when your business is closed so that:

- Printer's Plan will alert you if the due date that you assign to a Job is a non-workday.
- If you have the optional Scheduler tool, the Auto-Schedule feature will not assign tasks to non-workdays.

#### General Settings > Passwords

| 🔰 Ge | neral Settings |
|------|----------------|
|      | Shop Options   |
| -0   | Passwords      |
| Lo   | Reminder Types |

In this window, you can set up a hierarchal password system to password-protect certain tasks in Printer's Plan. The left side of the window allows you to assign passwords for up to five privilege levels. The right side of the window allows you to assign the password level required for the various tasks listed.

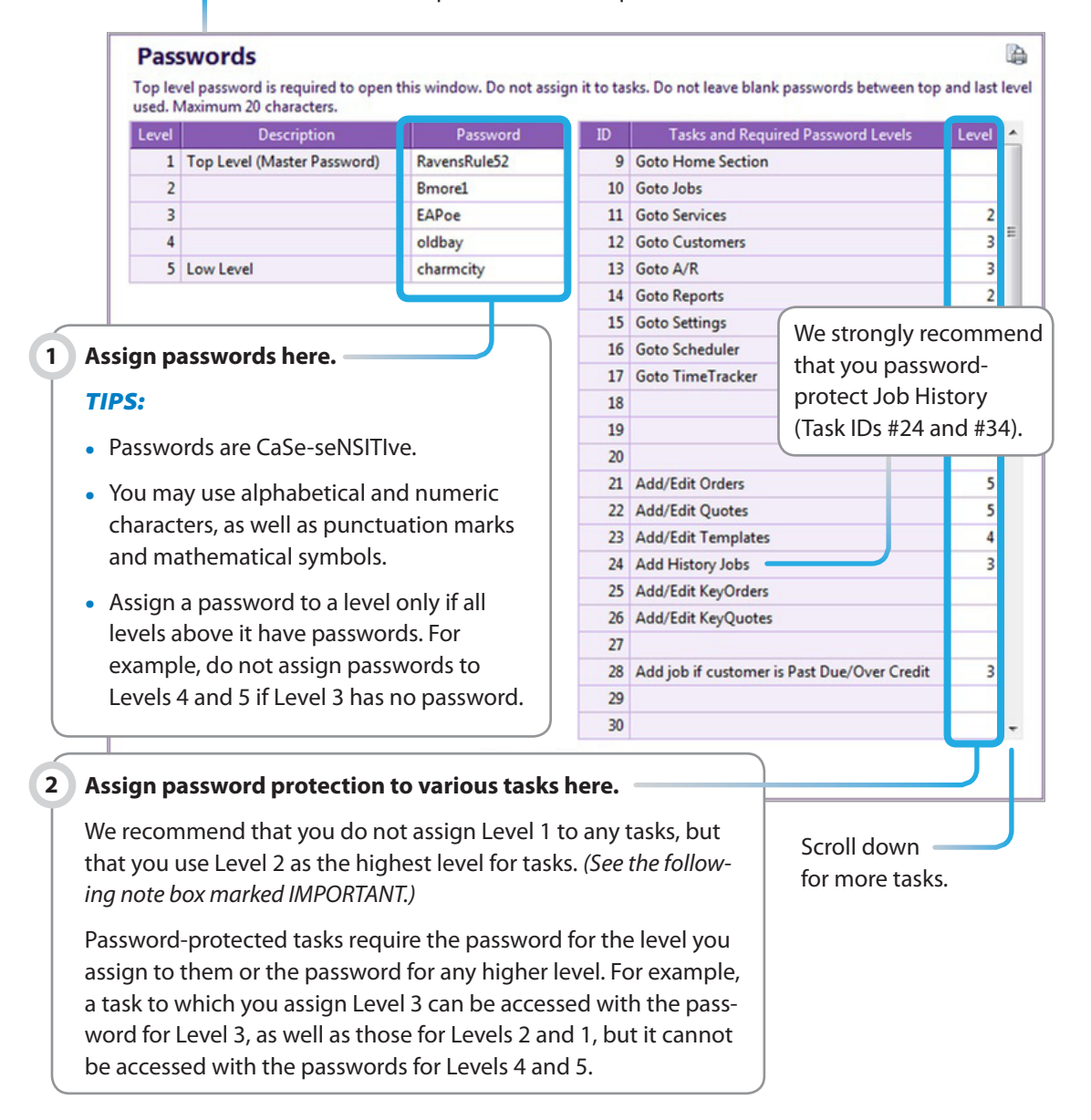

#### **IMPORTANT!**

The Level 1 password is the Top Level password. It is the only password that:

- Allows access to all tasks that you password-protect with any level of password.
- Allows access to the Passwords window.
- Allows you to delete your practice data (Home | About | My Database | Delete my practice data).
- Allows you to customize Workstation options (Any section | Printer's Plan Main Menu | Customize Workstation Options).

Since Level 1 is such a powerful level, we recommend that you do not assign this level to any of the tasks listed in the window. Instead, let Level 2 be the highest level for tasks.

If you forget the Level 1 password, you cannot look it up yourself. You will need to send us your database, and we will look it up for you. For this service, we require a written copy of the request signed by the owner of your business.

#### Security on a specific computer:

In Printer's Plan, Security refers to the level of password protection. Click the **Security** button to open the following window.

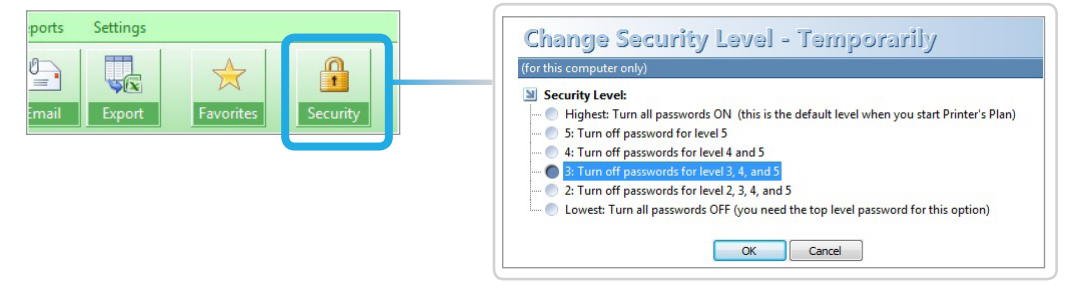

In the Change Security Level window, you can select the option to turn off password protection at a specific Level (on this computer only). Modifying the Security Level can allow you to navigate Printer's Plan more freely.

When you select a specific level of security, the level number displays on the Security button.

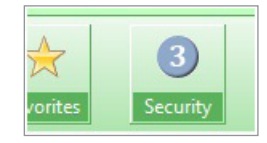

To enable full password protection again, click the **Security** button and select the first option, "Highest: Turn all passwords ON". Otherwise, the specified level of password protection will remain in effect until Printer's Plan is restarted.

### General Settings > Reminder Types

(used only with the optional Reminder tool)

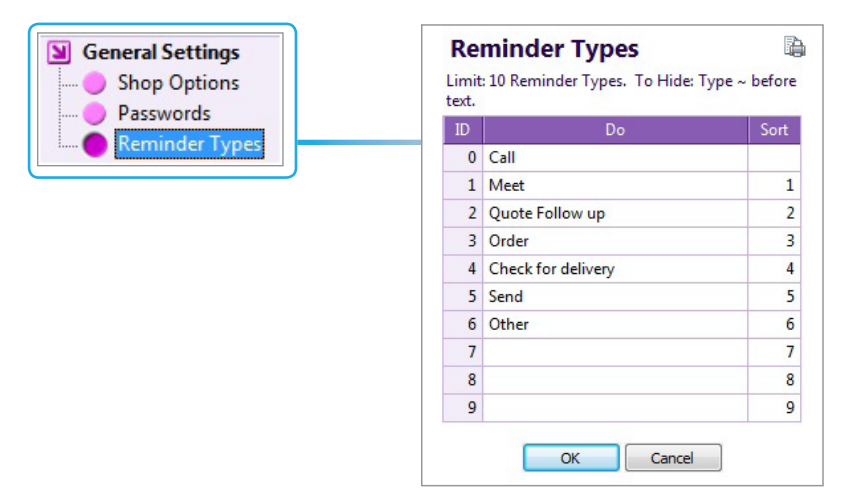

Set up this table only if you have the optional Reminder tool. (*Please see "Reminder" in "Power Tools" to learn about this table.*)

### Printing

### Printing > Document Options

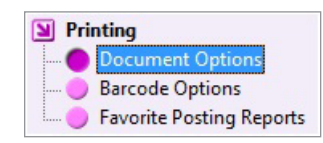

In the Document Options window, you can set the properties and the default print options for all the printable documents in Printer's Plan.

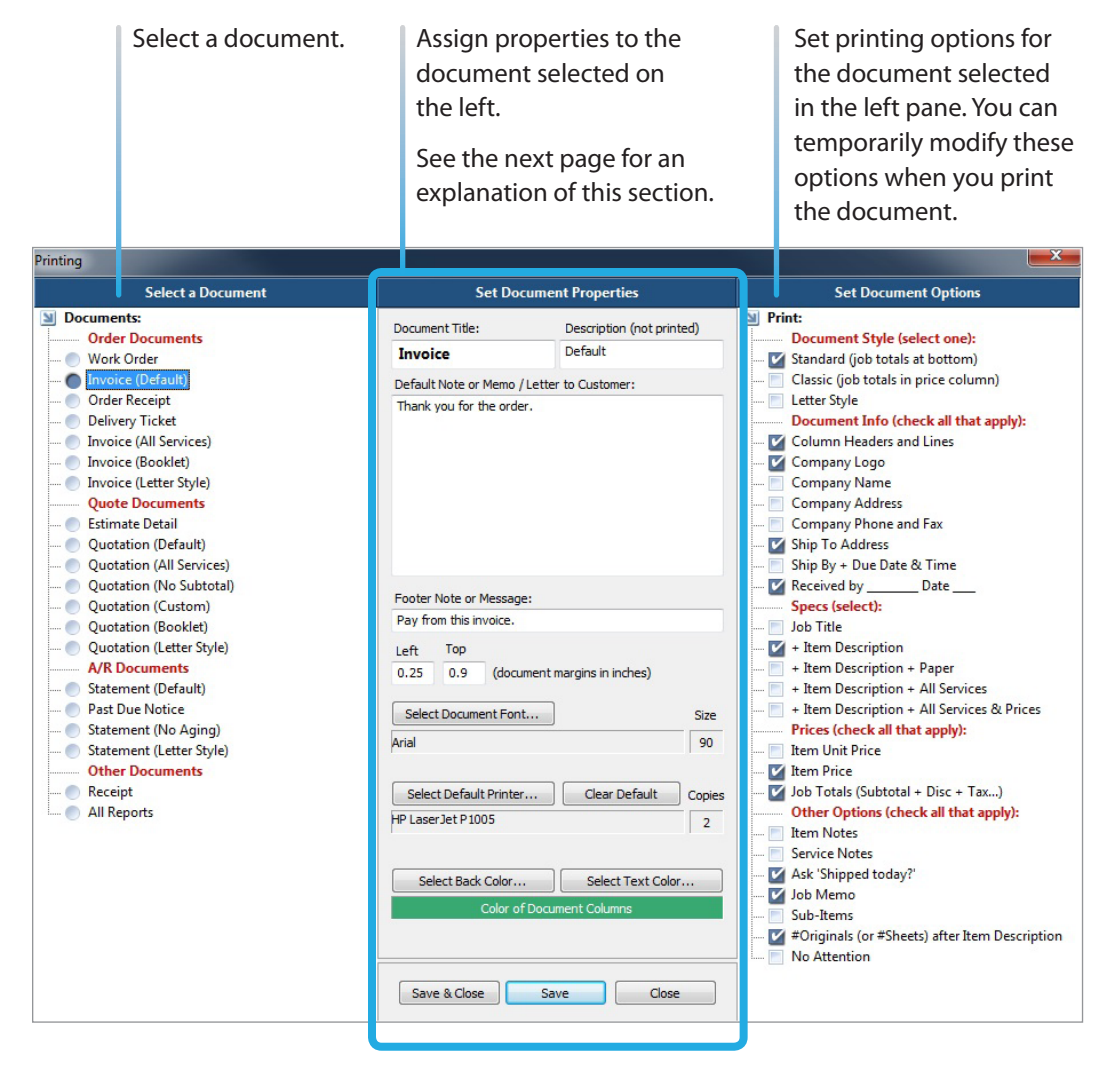

#### **Document Properties Explained**

|   |                             | Set Docume                | nt Properties          |      |
|---|-----------------------------|---------------------------|------------------------|------|
| A | Document Tit                | de: B                     | Description (not print | ted) |
|   | Invoice                     |                           | Default                |      |
| C | Default Note                | or Memo / Lette           | r to Customer:         |      |
|   | Thank you f                 | or the order.             |                        |      |
| D | Footer Note<br>Pay from thi | or Message:<br>s invoice. |                        | _    |
| E | Left Top<br>0.25 0.9        | )<br>(document            | margins in inches)     |      |
|   | Select Doc                  | ument Font                |                        | Size |
|   | Arial                       |                           |                        |      |
|   | Select Def                  | ault Printer              | Clear Default          |      |
|   | HP LaserJet                 | This section              | on next page           | 2    |
|   | Select B                    | ack Color                 | Select Text Color      |      |
|   |                             |                           |                        |      |
|   |                             |                           |                        |      |
|   | Save & C                    |                           | ve Close               |      |

A. The Title prints on the document.

Test-print the document with the new title to verify that the text fits in the space provided on the document.

B. The Description does not print on the document. It is used only on the Print window for a quick description of the specific document to the user.

**FOR EXAMPLE:** Four Invoice documents are available, each with its own printing options. One can be set for printing only the Item Description, another for printing the Item Description with all the services, another for printing booklet invoices with sub-items, and another for printing invoices in the Letter Style format. See the following:

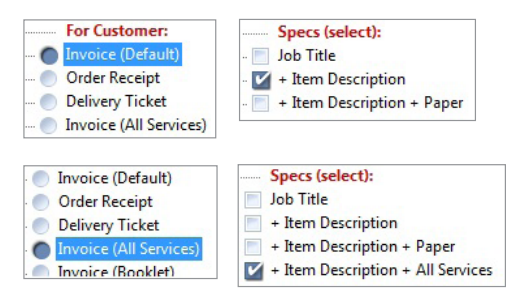

- C. This note prints above the first Item description or the title on "Standard" and "Letter" style Quotes/Invoices. It prints closer to the bottom of the document on "Classic" styles.
- D. This message prints at the bottom of the document.
- E. The print margins of a document may vary slightly from printer to printer. You can adjust them here for your printer.

| Document Title:                                                                                      |                                                                    | Description (not pri                                                     | nted)                          |
|----------------------------------------------------------------------------------------------------|--------------------------------------------------------------------|--------------------------------------------------------------------------|--------------------------------|
| Invoice                                                                                              |                                                                    | Default                                                                  |                                |
| Default Note or                                                                                      | Memo / Lette                                                       | r to Customer:                                                           |                                |
| Thank you for t                                                                                      | he order.                                                          |                                                                          |                                |
|                                                                                                    |                                                                    |                                                                          | _                              |
| This                                                                                                 | section on                                                         | previous page                                                            |                                |
|                                                                                                    |                                                                    |                                                                          |                                |
|                                                                                                    |                                                                    |                                                                          |                                |
|                                                                                                    |                                                                    |                                                                          |                                |
|                                                                                                    |                                                                    |                                                                          |                                |
|                                                                                                    |                                                                    |                                                                          |                                |
|                                                                                                    |                                                                    |                                                                          |                                |
| Footer Note or I                                                                                     |                                                                    |                                                                          |                                |
| Pay from this in                                                                                     | voice.                                                             |                                                                          |                                |
|                                                                                                    |                                                                    |                                                                          |                                |
| Let Top                                                                                              |                                                                    |                                                                          |                                |
| Left Top                                                                                             |                                                                    |                                                                          |                                |
| Left Top<br>0.25 0.9                                                                                 | (document                                                          | margins in inches)                                                       |                                |
| Left Top<br>0.25 0.9                                                                                 | (document                                                          | margins in inches)                                                       | ~~~                            |
| Left Top<br>0.25 0.9<br>Select Docume                                                                | (document                                                          | margins in inches)                                                       | Size                           |
| Left Top<br>0.25 0.9<br>Select Docume                                                                | (document                                                          | margins in inches)                                                       | Size                           |
| Left Top<br>0.25 0.9<br>Select Docume<br>Arial                                                       | (document                                                          | margins in inches)                                                       | Size                           |
| Left Top<br>0.25 0.9<br>Select Docume<br>Arial                                                       | (document                                                          | margins in inches)                                                       | Size<br>90                     |
| Left Top<br>0.25 0.9<br>Select Docume<br>Arial<br>Select Default                                     | (document<br>ent Font<br>t Printer                                 | margins in Inches)                                                       | Size<br>90<br>Copie            |
| Left Top<br>0.25 0.9<br>Select Docume<br>Arial<br>Select Default<br>HP LaserJet P 10                 | (document<br>ent Font<br>t Printer<br>05                           | margins in inches)                                                       | Size<br>90<br>Copie            |
| Left Top<br>0.25 0.9<br>Select Docume<br>Arial<br>Select Default<br>HP LaserJet P 10                 | (document<br>ent Font<br>t Printer<br>05                           | margins in inches)                                                       | Size<br>90<br>Copie            |
| Left Top<br>0.25 0.9<br>Select Docume<br>Arial<br>Select Default<br>HP Laser Jet P10                 | (document<br>ent Font<br>t Printer<br>05                           | Clear Default                                                            | Size<br>90<br>Copie            |
| Left Top<br>0.25 0.9<br>Select Docume<br>Arial<br>Select Default<br>HP LaserJet P10<br>Select Back   | (document<br>ent Font<br>t Printer<br>05<br>Color                  | Clear Default                                                            | Size<br>90<br>Copie<br>2       |
| Left Top<br>0.25 0.9<br>Select Docume<br>Arial<br>Select Default<br>HP LaserJet P10<br>Select Back   | (document<br>ent Font<br>t Printer<br>05<br>Color<br>Color.of Doc  | Clear Default                                                            | Size<br>90<br>Copie<br>2       |
| Left Top<br>0.25 0.9<br>Select Docume<br>Arial<br>Select Default<br>HP LaserJet P10<br>Select Back   | (document<br>ent Font<br>t Printer<br>05<br>Color<br>Color of Docu | Margins in inches)                                                       | Size<br>90<br>Copie<br>2       |
| Left Top<br>0.25 0.9<br>Select Docume<br>Arial<br>Select Default<br>HP Laser Jet P 10<br>Select Back | (document<br>ent Font<br>t Printer<br>05<br>Color<br>Color of Docu | Margins in inches)                                                       | Size<br>90<br>Copie<br>2       |
| Left Top<br>0.25 0.9<br>Select Docume<br>Arial<br>Select Default<br>HP Laser Jet P 10<br>Select Back | (document<br>ent Font<br>t Printer<br>05<br>Color<br>Color of Docu | margins in inches) Clear Default H Select Text Colo ment Columns         | Size<br>90<br>Copie<br>2       |
| Left Top<br>0.25 0.9<br>Select Docume<br>Arial<br>Select Default<br>HP Laser Jet P 10<br>Select Back | (document<br>ent Font<br>t Printer<br>05<br>Color<br>Color of Docu | Margins in inches) Clear Default H Select Text Colo ment Columns         | Size<br>90<br>Copie<br>2       |
| Left Top<br>0.25 0.9<br>Select Docume<br>Arial<br>Select Default<br>HP LaserJet P10<br>Select Back   | (document<br>ent Font<br>t Printer<br>05<br>Color<br>Color of Docu | Margins in inches) Clear Default H Select Text Colo ment Columns Ve Clos | Size<br>90<br>Copie<br>2<br>Dr |

- F. Click this button to change the font style and font size used on the document. Be sure not to choose a too-wide style or a too-big size such that the amount of text will not fit in the available space. The layout of each document is fixed and will not adjust for the area that the text needs.
- G. Click this button to assign a default printer for the document.

The default number of copies is assigned in the properties window of the printer.

Printer's Plan prints to the default tray of the printer. You cannot assign another tray by default to a document. (**TIP:** If you want to set up to print two or more documents to different trays of the same printer, set up the same printer multiple times, each with a different default tray.)

To be able to accomplish the printer functions above, your computer must have management permissions for the selected printer.

H. If you are <u>not</u> using preprinted forms, use these buttons to change the background and text colors of the columns on the document.

(If you are using preprinted forms, you must uncheck the "Column Headers and Lines" option.

Document Info (check all that apply):
 Column Headers and Lines

Then, Printer's Plan ignores the colors selected here.)

I. Be sure to click **Save** or **Save & Close** to save your changes. To cancel the changes, click **Close**.

### Printing > Barcode Options

(used only with the optional BarcodeSuppor tool)

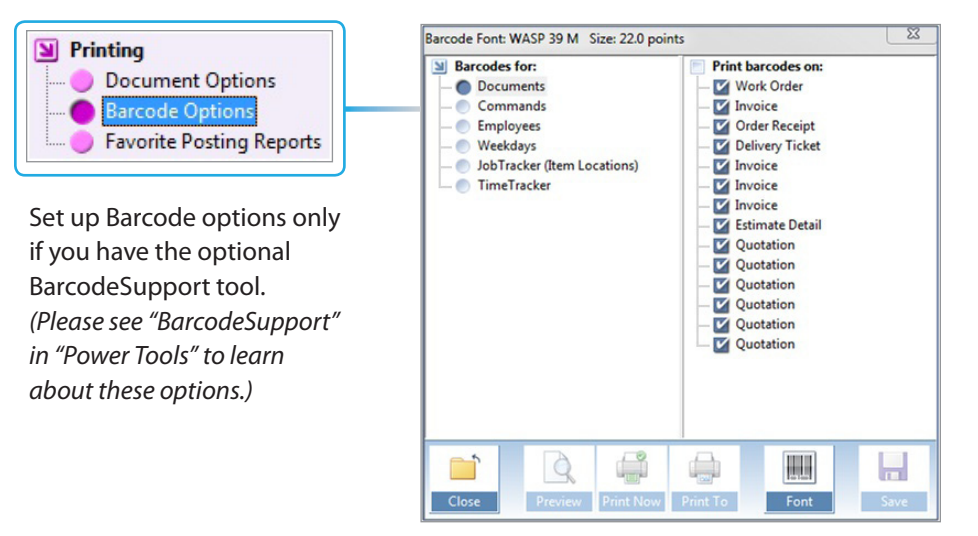

### Printing > Favorite Posting Reports

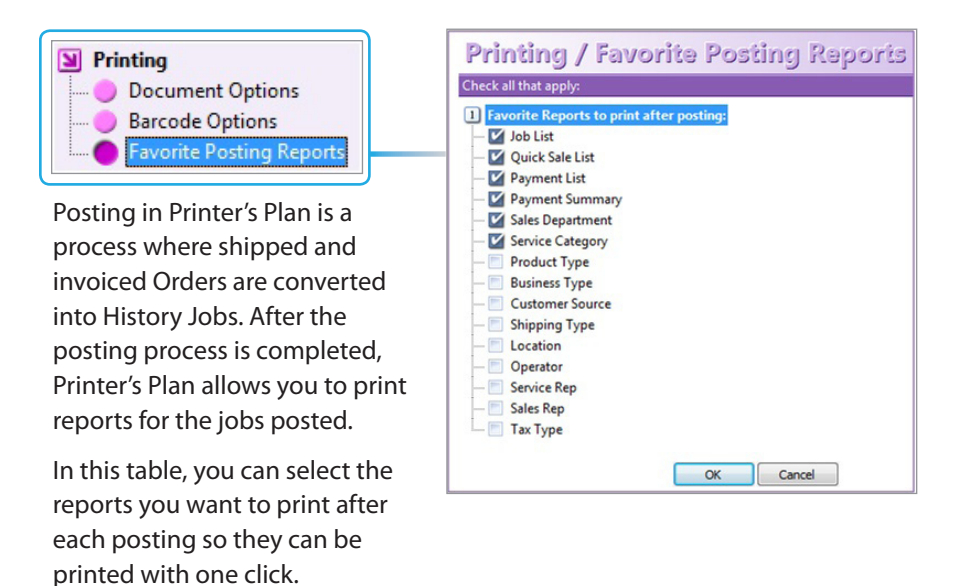

To learn more about Posting and Posting Reports, see the "Closing the Day" chapter.

### Jobs

### Jobs > Job Options

| Jobs                                                                                                    | Job Options                                                                                                    |                                                                                                    |  |
|----------------------------------------------------------------------------------------------------|----------------------------------------------------------------------------------------------------|----------------------------------------------------------------------------------------------------|--|
| Job Options<br>Product Types<br>Shipping Methods<br>Data to Require<br>Data to Reset (after paste)<br>How to Save Item Price<br>How to Round Item Price | How to display/print Item Unit Prices<br>Require replacement of discontinued Services to print Order/Quote documents<br>How to display/print Service Unit Prices<br>Set the New Quote Status as<br>Change the Quote Status to 'Won' after converting it to an Order<br>When entering a new Job, set the Job Title to Item 1 description<br>After creating a job<br>In the Notes window, add the new date and text at the top (last note first)<br>In the Specs window, remind me if paper is assigned without a printer<br>How to open a Job, if Job's CSR does not match the Default CSR<br>After entering a deposit, add a payment note to the Memo field<br>After printing/emailing invoice/quote, add date printed to job note<br>After creating an Order, set Due Date = Date In + ? days<br>After creating a bob from scratch, add customer's default job notes | Per 1000 (in 2 decimals)<br>Yes<br>Use Service Property<br>Hot<br>Yes<br>Ask me what to do next<br>Yes<br>Yes<br>Yes<br>No<br>Do not set<br>Do not cepy<br>Yes |  |
|                                                                                                    | Allow printing cost on work orders                                                                                                    | 16                                                                                                    |  |

### **Explanation of Job Options**

|           |                                       |                          | 1 |                            |
|-----------|---------------------------------------|--------------------------|---|----------------------------|
| (Option ) | How to display/print Item Unit Prices | Per 1000 (in 2 decimals) | - | Per 1000 (in 2 decimals) 🔹 |
|           |                                       |                          |   | Per Each (in 4 decimals)   |
|           |                                       |                          |   | Per 1000 (in 2 decimals)   |
|           |                                       |                          |   |                            |

Assign a default format in which to display the Item Unit Price on the Job window. The "blank" selection defaults to "Per Each".

|                           |                   |                   |           |          |          |          | JOBS WINE  | DOW    |        |
|---------------------------|-------------------|-------------------|-----------|----------|----------|----------|------------|--------|--------|
| <ul> <li>Items</li> </ul> | New Item          | Edit Specs        | 🛓 Edit Co | osts     | = Reprie | ce 🕴     | 2 🗋 🗹      | ×      |        |
| Item                      | Description       |                   |           | Quantity | Time     | Price/Hr | Unit Price | Price  |        |
| <b>N</b> 1                | Product Brochures | 1 Sheet (2 sides) |           | 2,500    |          |          | 267.84/M   | 669.59 |        |
| ne                        | Price Level       | Normal            | -         |          |          |          | 0.2678/Ea  | IS "Pe | r Each |
|                           | Price Rounding    | On                | Dert      |          |          |          |            |        |        |
|                           | Format Unit Price | Per 1000          | Perea     | ich      |          |          |            |        |        |
|                           | Size (W x H)      |                   | Per Ea    | ich      |          |          |            |        |        |
|                           |                   |                   |           |          |          |          |            |        |        |

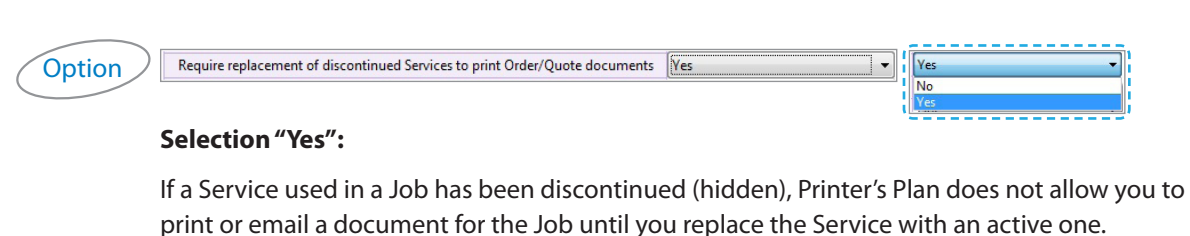

 New Item
 Edit Specs
 Edit Cost

 Description
 C

 Newsletter
 1 Sheet (2 sides)

 Design: Newsletter
 C

 Text Coated: 100# Gloss (HIDDEN) · 12 x 18 (...

 Cutting - prep: To RunSz
 2 Cuts/Sheet

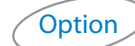

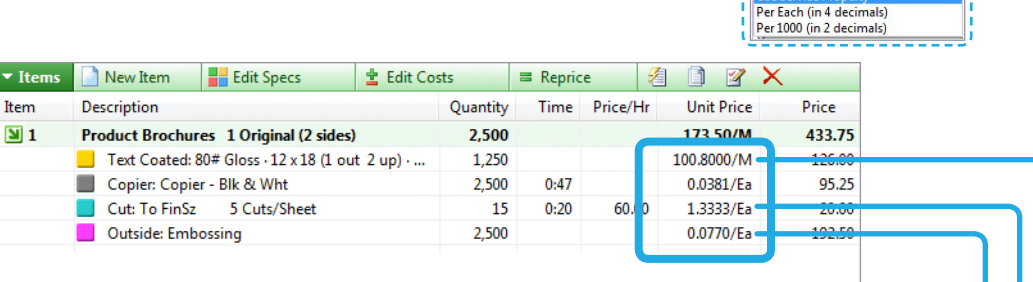

Use Service Property

**"Use Service Property":** Service Unit Price will be displayed according to the selection in the Service setup (property) window (Per M or Per Each). The selection "Total" will default to "Per Each".

How to display/print Service Unit Prices

(In the examples shown: Paper is \$100.80/M parent size sheets, Embossing is \$0.077/Each finish size sheet, and Cutting is \$1.3333/Each lift.)

"Per Each (in 4 decimals)": All Service Unit Prices will be displayed as "Per Each".

"Per M (in 2 decimals)": All Service Unit Prices will be displayed as "Per M".

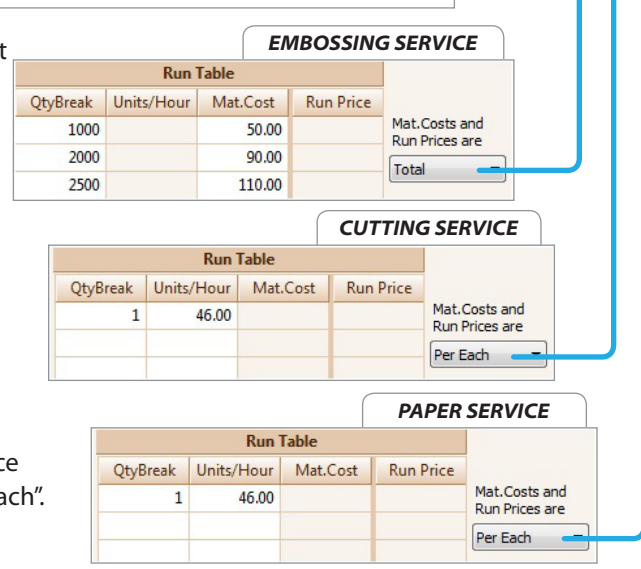

Use Service Propert

•

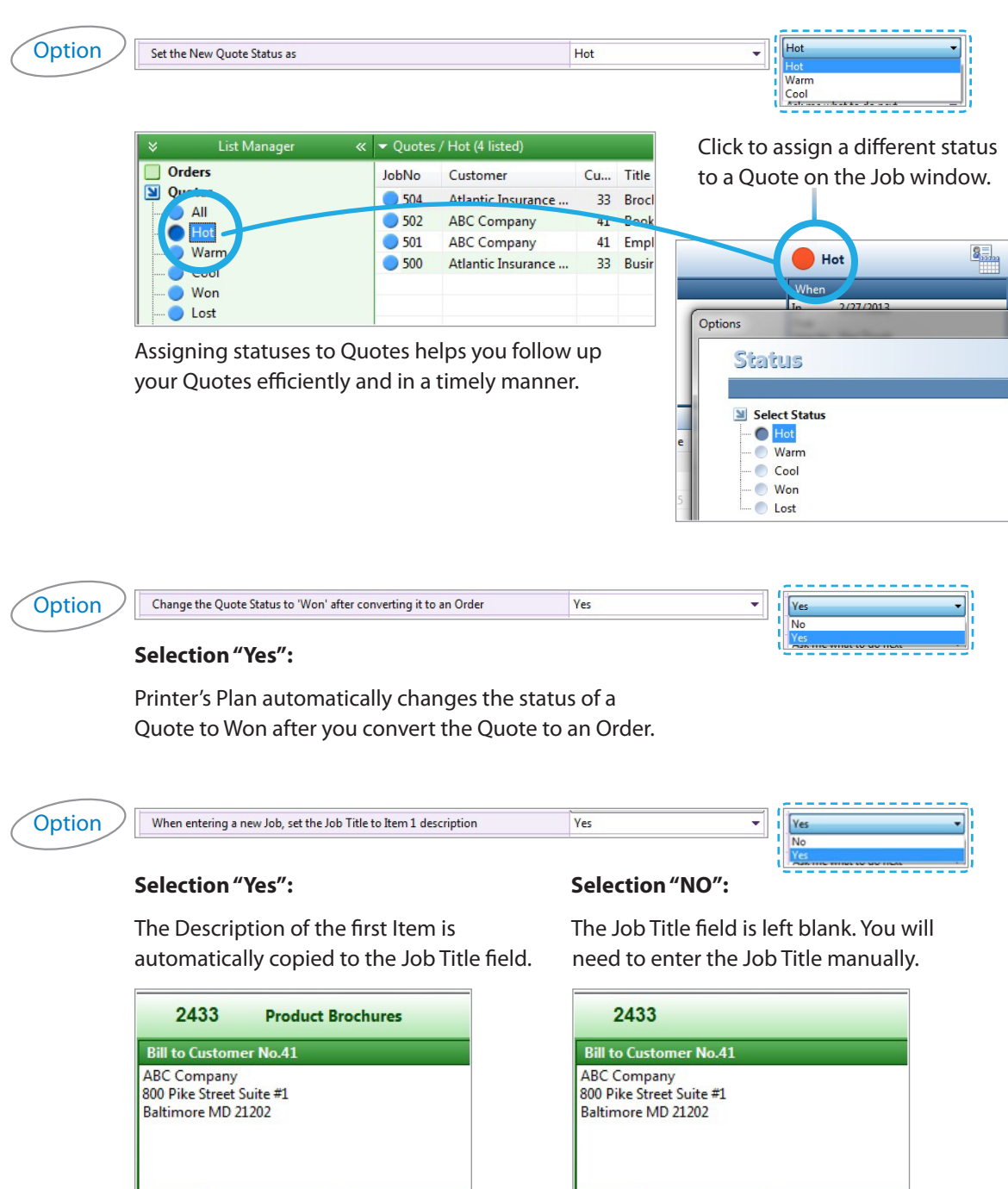

| 243                                | 3 Pro                              | oduct   | Brochures            |
|------------------------------------|------------------------------------|---------|----------------------|
| Bill to Cu                         | stomer No.4                        | 11      |                      |
| ABC Com<br>800 Pike S<br>Baltimore | pany<br>treet Suite #.<br>MD 21202 | L       |                      |
| ▼ Items                            | New Ite                            | em      | Edit Specs           |
| Item                               | Description                        | n       |                      |
| <b>¥</b> 1                         | Product B                          | rochur  | es 1 Sheet (2 sides) |
|                                    | Design                             | : Broch | ure                  |

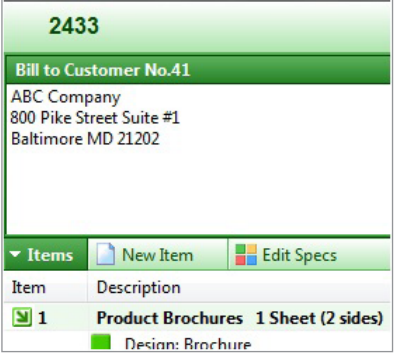

|          |                      |                          | .== |                          |
|----------|----------------------|--------------------------|-----|--------------------------|
| Option ) | After creating a job | Ask me what to do next 👻 | As  | k me what to do next 🔹 👻 |
|          |                      |                          | As  | k me what to do next     |
|          |                      |                          | Do  | not ask                  |
|          |                      |                          | 100 |                          |

#### Selection "Ask me what to do next":

When you create a new Order or a Quote, or whenever you open a Job that is missing required data, Printer's Plan asks which of the required data you want to enter (as shown below). Printer's Plan then opens the appropriate windows for data entry. (See "Settings | Jobs | Data to Require" for more information about required data for Jobs.)

| What would y                                                                                        | you like te         | o do next?  |
|----------------------------------------------------------------------------------------------------|---------------------|-------------|
| Printer's Plan will help you w                                                                      | alk-through the che | cked items. |
| <ul> <li>Check the data you wat</li> <li>Item Specs</li> <li>Ordered by</li> <li>DueDate</li> </ul> | nt to complete:     |             |
|                                                                                                    | ОК                  | Cancel      |

|     | /      |   |     |   |   |
|-----|--------|---|-----|---|---|
| /   | $\sim$ |   | 4.5 | _ |   |
| /   |        | n | Т   | n | n |
| r - | $\sim$ | Ρ | ••• |   |   |
|     |        |   |     |   | - |

| In the Notes window, add the new date and text at the top (last note first) | Yes | • | ľ | Yes 🔹 |
|-----------------------------------------------------------------------------|-----|---|---|-------|
|                                                                             |     |   | 1 | No    |
|                                                                             |     |   | ł | Yes   |

#### Selection "Yes":

|               | Job Note for Work Order/Estimate Detail                                                                                                    |
|---------------|----------------------------------------------------------------------------------------------------|
| Date Stamp    | 2/28/2013 02:23:32 PM: Customer wants at least 500 to be delivered asap. Rest can wait until next week.                                                        |
| 🛐 Date + Time | 2/28/2013 11:08:14 AM: Paper too difficult to feed. Perforator wasted too many sheets. Printing the job<br>again. Will not meet the due date. Called customer. |
| 🔏 Lisa        | 2/25/2013: Call customer as soon as the job is ready.                                                                                                    |

#### Selection "No":

|               | Job Note for Work Order/Estimate Detail                                                                                                    |
|---------------|----------------------------------------------------------------------------------------------------|
| Date Stamp    | 2/25/2013: Call customer as soon as the job is ready.                                                                                                    |
| 🔂 Date + Time | 2/28/2013 11:08:14 AM: Paper too difficult to feed. Perforator wasted too many sheets. Printing the job again. Will not meet the due date. Called customer. |
| 😹 Lisa        | 2/28/2013 02:23:32 PM: Customer wants at least 500 to be delivered asap. Rest can wait until next week.                                                     |

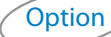

|     |                                                                             | Ē. |       |
|-----|-----------------------------------------------------------------------------|----|-------|
| n / | In the Specs window, remind me if paper is assigned without a printer Yes 👻 |    | Yes 👻 |
| /   |                                                                             |    | No    |
|     |                                                                             |    | Yes   |
|     |                                                                             | -  |       |

#### Selection "Yes":

As you create an Item, if you forget to add a printer after adding a paper, Printer's Plan reminds you to add a printer. If you click Yes, the Specs window remains open. If you click No, the Specs window closes and the Item is priced without a printer.

| SERVICES                                                                      | Service Specs                 |                                                                                                    |
|-------------------------------------------------------------------------------|-------------------------------|----------------------------------------------------------------------------------------------------|
| Add Services From:<br>Add Services From:<br>Graphics<br>Paper<br>Prep Bindery | Category Category Text Coated | Service (right-click for options)<br>80 <sup>#</sup> Sterling Ultra Matte 11 x 17 1 Original Atlantic<br>∦ Run: 11 x 17 Finish: 11 x 8.5 (1 out 2 up)<br>G Front: Color<br>G Back: Color |
| Printing<br>Digital<br>Wide Format<br>Finishing                               |                               | Printer's Plan                                                                                                    |
| Brokered<br>Other                                                             |                               | Yes No                                                                                                    |

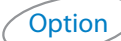

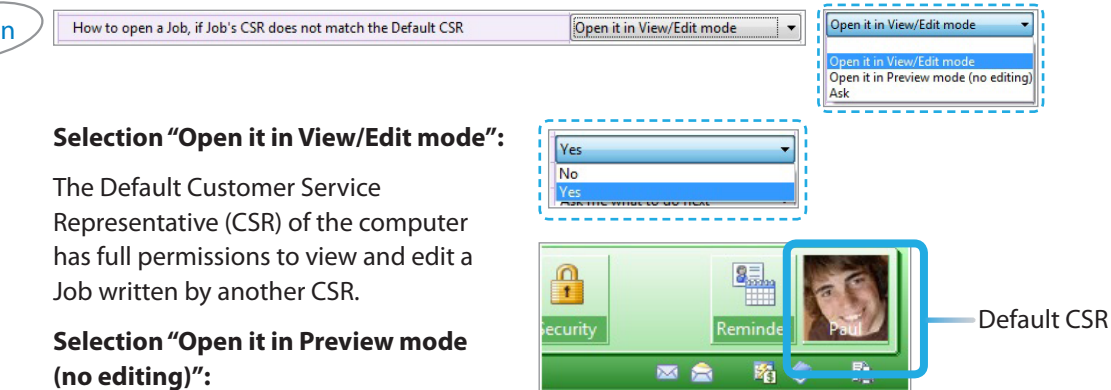

The Default CSR can open and preview a Job written by another CSR, but cannot edit it.

#### Selection "Ask":

For example, Printer's Plan reminds the Default CSR (Paul) that he is not the CSR of the Job. The program allows Paul to preview the Job, but does not allow him to edit it.

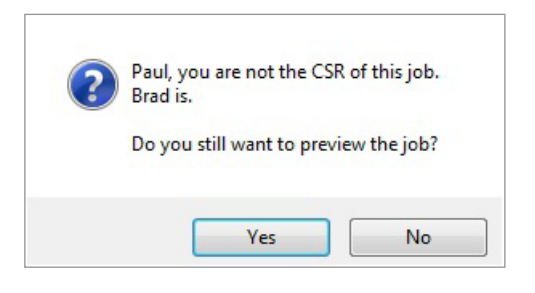

| Option | After entering a deposit, add a payme   | ent note to the Memo field       | Yes                   | ▼ I Yes ▼        |      |
|--------|-----------------------------------------|----------------------------------|-----------------------|------------------|------|
|        |                                         |                                  |                       | Yes              |      |
|        | Selection "Yes":                        |                                  |                       |                  |      |
|        | Job Note                                | Memo to Customer                 | Job Totals            | Balance Due      |      |
|        |                                         | Payment \$50.00 Check 02/28/2013 | Subtotal 110.71 Total | al 116           | 5.25 |
|        |                                         |                                  | Shipping 0.00 Balar   | ance 60          | 5.25 |
|        |                                         |                                  | Taxable 110.71        | Net 30 D         | )ays |
|        |                                         |                                  | 11ax 3.34             |                  | _    |
|        |                                         | Deposit pa                       | yment towards an      | n Order.         |      |
|        |                                         |                                  | •                     |                  |      |
|        |                                         |                                  |                       |                  |      |
|        |                                         |                                  |                       |                  |      |
| Option | After printing/emailing invoice/quote   | e, add date printed to job note  | Yes                   | ▼ Yes ▼          |      |
|        |                                         |                                  |                       | Yes              |      |
|        | Selection "Yes":                        |                                  |                       |                  |      |
|        | Job Note                                |                                  |                       |                  |      |
|        | 02/28/2013 17:09 Invoice prin           | nted (#1)                        | to Customer           |                  |      |
|        |                                         |                                  |                       |                  |      |
|        |                                         | I                                |                       |                  |      |
|        |                                         |                                  |                       |                  |      |
|        |                                         |                                  |                       |                  |      |
|        |                                         |                                  | -                     |                  |      |
| Option | After creating an Order, set Due Date = | : Date In + 7 days               | 1                     | Do not set       |      |
|        |                                         |                                  |                       | 1 2              |      |
|        | Solaction "0-9 days".                   |                                  |                       | 3<br>4           |      |
|        | Selection 0-9 days .                    |                                  |                       | 5                |      |
|        | Printer's Plan automat                  | ically assigns a Due Dat         | e that is the         | 7<br>8<br>9 days |      |
|        | selected number of ca                   | lendar days after the Da         | ate In.               | j days           |      |
|        | When                                    |                                  |                       |                  |      |
|        | Job Title                               |                                  |                       |                  |      |
|        | Brochure                                |                                  |                       |                  |      |
|        | Received 2/2                            | 0/2013                           |                       |                  |      |
|        | Job Due 2/2                             | 7/2013 The Due                   | Date assigned is      |                  |      |
|        |                                         | 7 days af                        | ter the Date In.      |                  |      |

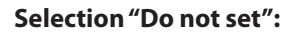

Printer's Plan does not assign a Due Date and lets you assign it manually.

| Selection "Copy both":         CUSTOMER SETUP WINDOW         New Job Alet       Work Order Note       Invoice Memo       Customer Not         Deliver before 3 pm. Receiving closes at       Please see the red box at the bottom for the invoice balance.       Customer Not         Work Order Note copies       Invoice Memo copies to       Memo to Customer and prints on Invoice.       Memo to Customer and prints on Invoice. | After creating a job from scra                         | itch, add customer's def           | ault job notes                          | Copy both                                   |                                 | py both<br>not copy<br>ork Order Note only<br>oice Memo only<br>py both |
|----------------------------------------------------------------------------------------------------|--------------------------------------------------------|------------------------------------|-----------------------------------------|---------------------------------------------|---------------------------------|-------------------------------------------------------------------------|
| New Job Alert         Work Order Note         Invoice Memo         Customer Not           Deliver before 3 pm. Receiving closes at 3 pm.         Please see the red box at the bottom for the invoice balance.         Customer Not           Work Order Note copies to to Job Note and prints on Work Order.         Invoice Memo to Customer and prints on Invoice.         Memo to customer and prints on Invoice.                 | Selection "Copy I                                      | ooth":                             |                                         | CUSTO                                       | OMER SETUP W                    | INDOW                                                                   |
| Work Order Note copies       Invoice Memo copies to         to Job Note and prints       Memo to Customer and         on Work Order.       prints on Invoice.                                                                                                    | New Job Alert                                          | Work Orde<br>Deliver befo<br>3 pm. | r Note<br>ore 3 pm. Receiving c         | oses at Please see the re the invoice balar | d box at the bottom for<br>nce. | Customer Not                                                            |
|                                                                                                    | Work Order Note<br>to Job Note and p<br>on Work Order. | copies<br>prints                   | Invoice Me<br>Memo to C<br>prints on Ir | mo copies to<br>ustomer and<br>ivoice.      |                                 |                                                                         |

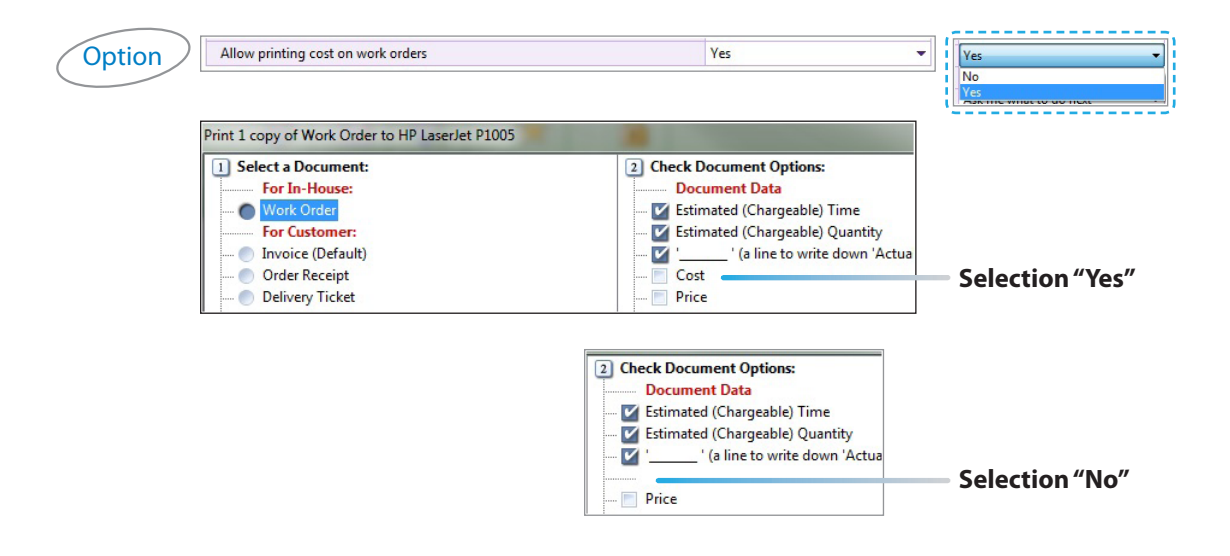

### Jobs > Product Types

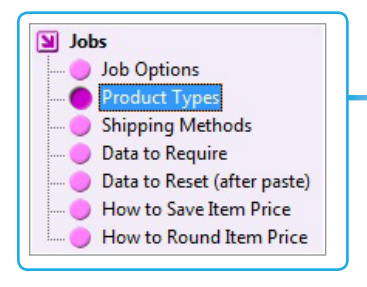

You can categorize the products you sell into Product Types, such as Newsletter or Business Card. Using Product Types is not mandatory, but highly recommended. Product Types do not affect costs or prices; however, they are useful for job searches and reporting. (See the sample reports below.) Using Product Types also saves time and may reduce errors during job entry.

| No | Product Name  | Default<br>Document Type | Default<br>Quantity | Sort |
|----|---------------|--------------------------|---------------------|------|
| 0  | ?             | Originals                | 1000                |      |
| 1  | Brochure      | Sheets                   | 1000                | 1    |
| 2  | Business Card | Names                    | 500                 | 2    |
| 3  | Wide Format   | Originals                | 1                   | 3    |
| 4  | Pad           | Sheets/Pad               | 100                 | 4    |
| 5  | Booklet       | Sheets/Set               | 500                 | 5    |
| 6  | Letterhead    | Sheets                   | 1000                | 6    |
| 7  | Envelope      | Envelopes                | 1000                | 7    |
| 8  | Invitation    | Sheets                   | 100                 | 8    |
| 9  | Newsletter    | Sheets                   | 1000                | 9    |
| 10 | Guidebook     | Sheets/Set               | 100                 | 10   |
| 12 | Form          | Sheets                   | 1000                | 11   |
| 11 | Other         | Sheets                   | 1                   | 12   |

#### Sample Reports that use Product Types

These reports are available in the Reports section of Printer's Plan.

|                 |               |            |            |               |               | Profitabilit        | y   Proc      | lucts Repo  | rt          |
|-----------------|---------------|------------|------------|---------------|---------------|---------------------|---------------|-------------|-------------|
| Product<br>Name | ltem<br>Count | Cost<br>\$ | Price<br>S | Discount<br>S | Discount<br>% | Discounted<br>Price | % of<br>TOTAL | Margin<br>S | Margir<br>9 |
| Brochure        | 31            | 27,082.92  | 32,924.45  | -335.87       | -1.0%         | 32,588.58           | 58.0%         | 5,505.66    | 16.99       |
| Form            | 8             | 10,065.22  | 11,829.68  | 0.00          |               | 11,829.68           | 21.1%         | 1,764.46    | 14.99       |
| Newsletter      | 3             | 3,131.93   | 3,784.62   | -110.44       | -2.9%         | 3,674.18            | 6.5%          | 542.25      | 14.89       |
| Business Card   | 8             | 2,167.04   | 2,664.76   | 0.00          |               | 2,664.76            | 4.7%          | 497.72      | 18.79       |
|                 |               |            |            |               |               |                     |               |             |             |

|                                       |           |          |               | Sa       | les By  | Custo     | omer +     | Produe     | ct Repo | ort    |
|---------------------------------------|-----------|----------|---------------|----------|---------|-----------|------------|------------|---------|--------|
| Customer                              | ProdTotal | Brochure | Business Card | Envelope | Form    | Guidebook | Letterhead | Newsletter | Other   | Pad    |
| ABC Company                           | 14011.42  | 11911.54 | 268.87        | 61.25    |         | 1769.76   |            |            |         |        |
| <ul> <li>Abel Laboratories</li> </ul> | 3990.18   | 2465.91  |               | 364.49   |         |           | 1159.78    |            |         |        |
| Action Business Systems               | 10304.65  | 3825.25  |               | 299.32   | 4514.70 |           |            | 1575.88    | 89.50   |        |
| - Alteriaberterastator                | 2449.05   | 744-12   |               | 205.40   | 1120-01 |           | $\sim$     | $\sim$     | $\sim$  | $\sim$ |

#### Using Product Types in Jobs

1 The Product Type for an Item is selected in the New Item window.

| New Item(s)           | Select a Product Type and click OK |
|-----------------------|------------------------------------|
| Create from scratch:  | Product Name                       |
|                       | 0 ?                                |
| New Item              | Brochure                           |
|                       | Business Card                      |
| Booklet Items         | <ul> <li>Wide Format</li> </ul>    |
| Copy from Customer's: | Pad                                |
|                       | Booklet                            |
| Orders                | Letterhead                         |
|                       | Envelope                           |

#### **Product Type Images** (optional):

You can assign an image to each Product Type. The image is displayed on the Item Specs page for clarity.

The Product Type images are located in the "Products" sub-folder just below the location that contains your Printer's Plan database (PlanData.mdb) on your server. If the Products subfolder does not exist, create it in that location and name it Products.

Product images must be 64 x 64 pixels and saved in bmp file format (\*.bmp). The file name of each image must be the corresponding ID number in the Product Types window.

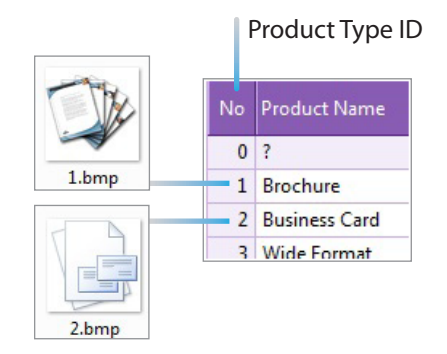

2 In the Specs window, the Product Type is automatically assigned as well as its default Quantity and default Document Type.

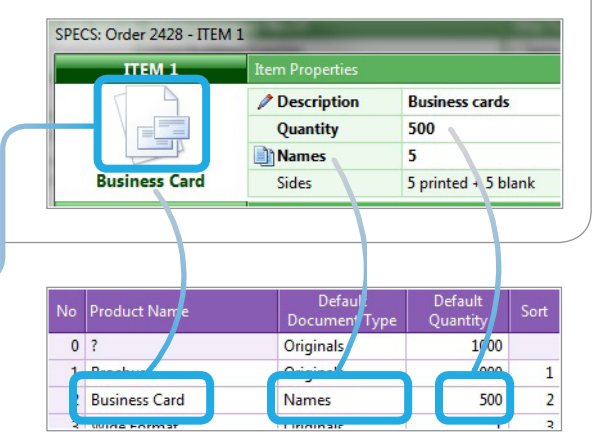

#### Default Document Type (optional):

Specifying a default Document Type for each Product Type saves time and reduces errors. If you need to change it in the Specs window, click it to select another one from the list.

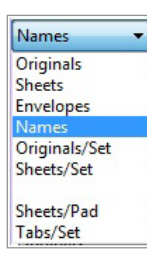

#### Default Quantity (optional):

Enter the quantity that is ordered most frequently for the Product Type. It will be assigned to the Item with the Product Type, but can be edited.

**NOTE:** If you think your staff may forget to validate the Quantity as they enter the specifications of a job, do not assign Default Quantity to Product Types. Then Printer's Plan will prompt the user each time.

### Jobs > Shipping Methods

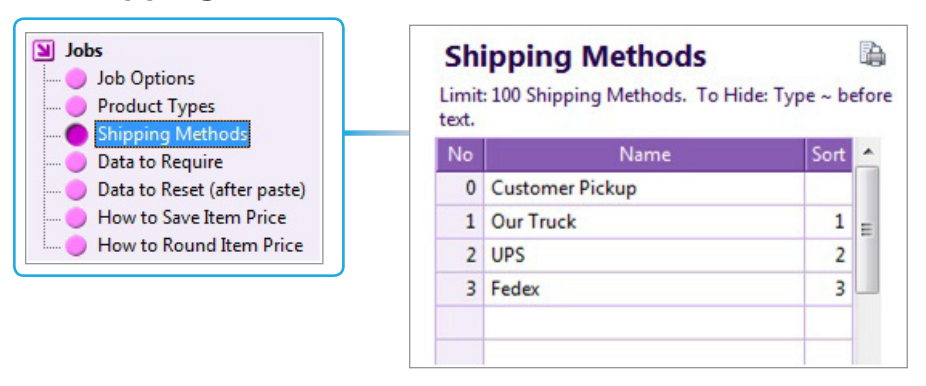

In the setup window of each customer, you can assign a default Shipping Method.

| G | eneral    |               |          |
|---|-----------|---------------|----------|
|   | Business  | Manufacturing | •        |
|   | Source    | Newsletter    | -        |
|   | Sales Rep | Jim           | •        |
| ſ | Ship Via  | Our Truck     | -        |
|   | Location  | Store 1       | <b>_</b> |

Customers | Customer Window

The default Shipping Method will be assigned to all new Orders/Quotes created for the Customer. It can be edited for each Order/Quote in the When window of the Job.

| When         |           |           |   |     |
|--------------|-----------|-----------|---|-----|
| Job Title    |           |           |   |     |
| Business Car | rds       |           |   |     |
| ů ů          | Received  | 2/27/2013 |   |     |
| A            | Proof Due | 3/ 4/2013 |   | 10  |
|              | Job Due   | 3/ 1/2013 |   | 4 p |
|              | Ship By   | Our Truck | • |     |
|              | Shipped   | 3/ 4/2013 |   |     |

Jobs | Order/Quote | When Window

#### Jobs > Data to Require

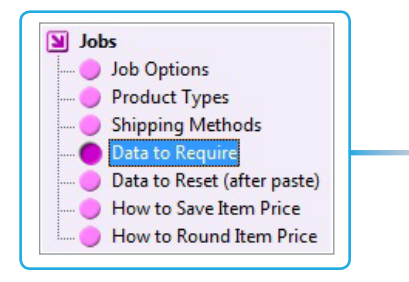

All Orders and Quotes require a Job Title and Item Description.

In the "Data to Require" window, you can select additional job specifications ("specs") for Printer's Plan to require on Orders and Quotes.

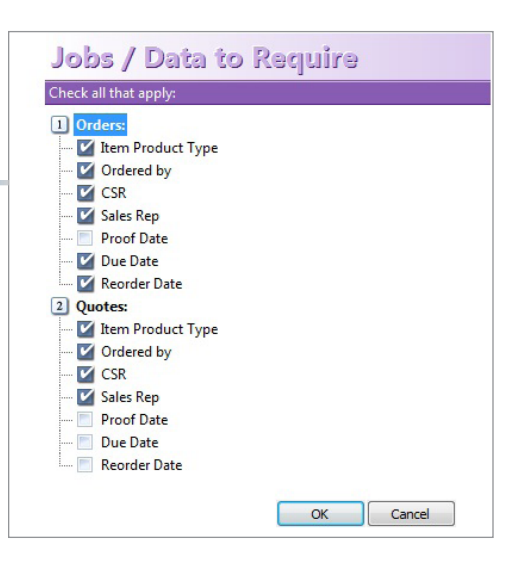

#### Locations of the specs data listed above

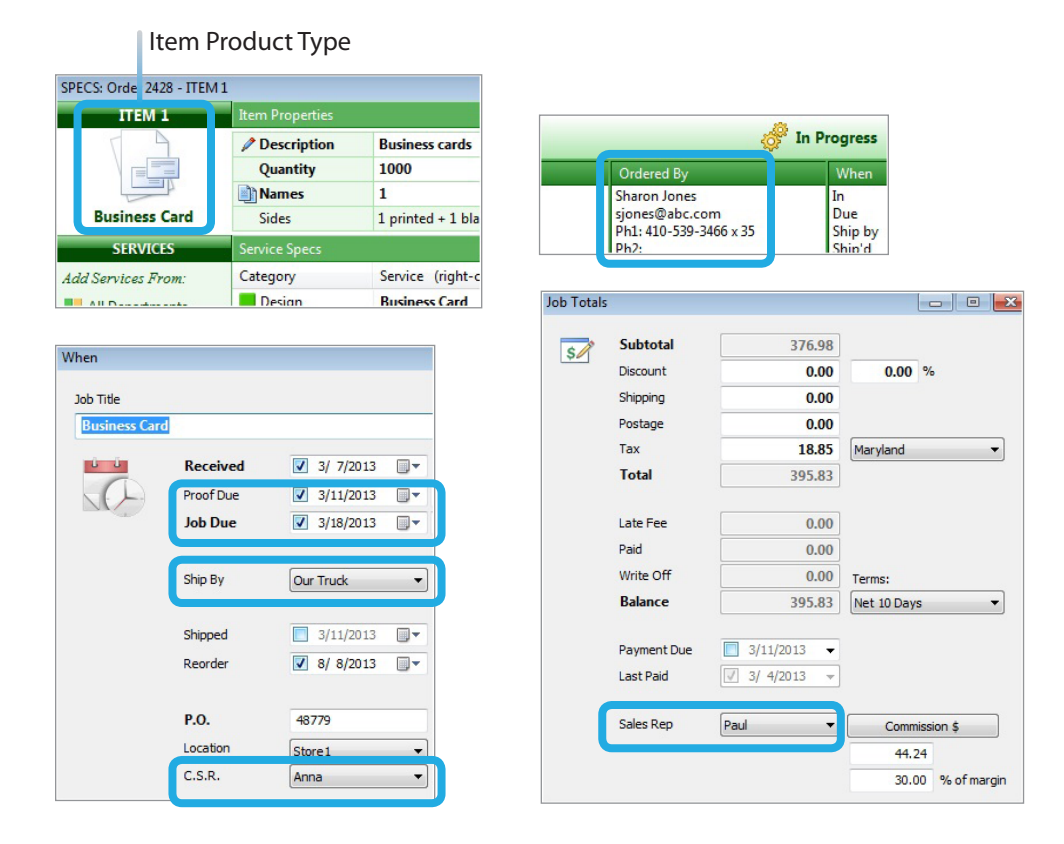

#### **NOTES:**

 If required data is missing on an Order or a Quote, Printer's Plan prevents you from previewing or printing a Work Order, Invoice, Quotation, or Estimate Detail by informing you with a popup message to provide the missing data first.

(If you select No in this window, Printer's Plan will display it again when you attempt to print a document.)

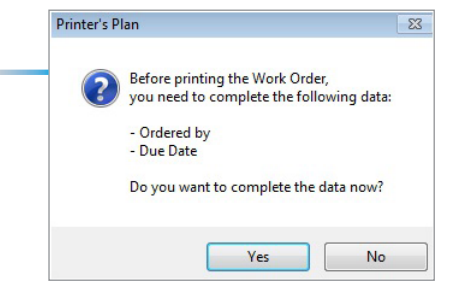

• If you set the following option as shown in Settings | Jobs | Job Options,

| After creating a job | Ask me what to do next | What would you like to do next?                                    |
|----------------------|------------------------|--------------------------------------------------------------------|
|                      |                        | Printer's Plan will help you walk-through the checked items.       |
|                      |                        | Check the data you want to complete:  Item Specs  DueDate, Reorder |

then Printer's Plan helps you remember to enter the required data when you are creating an Order or a Quote by displaying the window shown.

- After you select which data to complete, Printer's Plan then sequentially opens the appropriate windows to allow you to enter the data.
- To check for missing required data in an open Order or a Quote, select "Check for Missing Data..." from the Job menu.

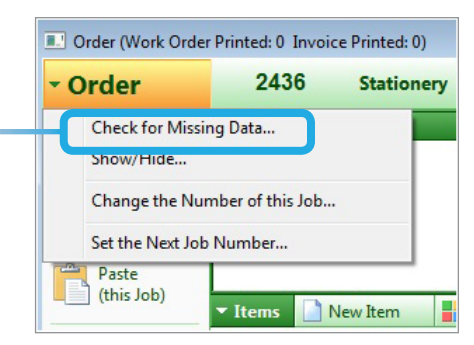

### Jobs > Data to Reset (after paste)

|   | 03                          |
|---|-----------------------------|
| • | Job Options                 |
| • | Product Types               |
| • | Shipping Methods            |
| • | Data to Require             |
|   | Data to Reset (after paste) |
|   | How to Save Item Price      |
|   | How to Round Item Price     |

When you copy and paste an existing Job to a new one, such as copying from an existing History Job to a new Order, Printer's Plan also copies the original Job's data to the new Job.

In the "Data to Reset" window, however, you do have the opportunity, to specify which copied data should be replaced with current default data in new Jobs by selecting and de-selecting options for the various original and new Job combinations.

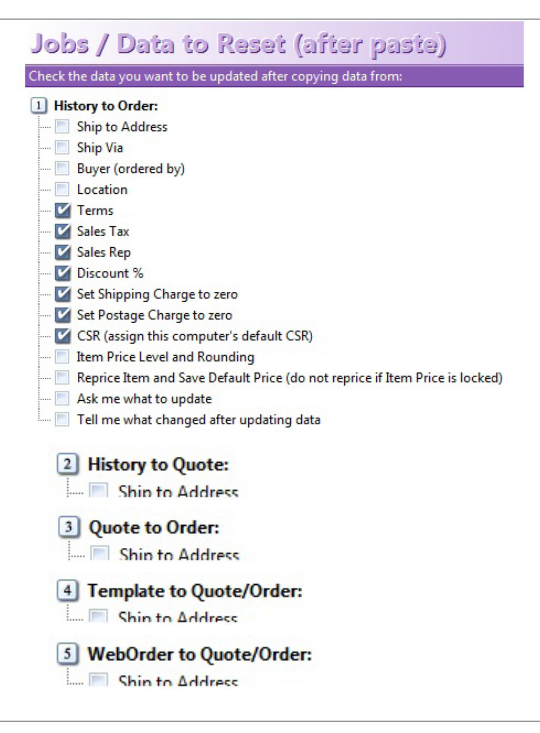

Following are some of the options on the list that are frequently overlooked by users.

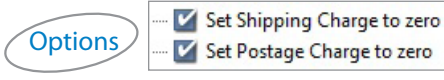

When one or both of these options are selected, shipping and/or postage charges will be set to zero in the new Job despite any nonzero values that were present in the original Job.

| Subtotal | 1251.84 |
|----------|---------|
| Discount | 0.00    |
| Shipping | 45.00   |
| Postage  | 1395.00 |
| Tax      | 62 59   |

#### Option

Keprice Item and Save Default Price (do not reprice if Item Price is locked)

If you select this option, Printer's Plan will re-price the new Item (or the Items in the new Job) with the current default values <u>automatically</u> unless the price was locked in the original Item.

The current default price may be different from the price on the original Item because:

- a. The cost/price of one or more Services in the Item may have been changed since the date of the original Item,
- b. The price of the original Item was edited before the Order was invoiced.

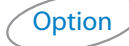

- 🗹 Ask me what to update

If you select this option, Printer's Plan displays a window in the new Job listing the options you may want to update.

#### EXAMPLE:

Assume the options in the "History to Order" section of the "Data to Reset (after paste)" window are selected as follows:

| Job      | s / Data to Reset (after paste)                                              |
|----------|------------------------------------------------------------------------------|
| Check tl | he data you want to be updated after copying data from:                      |
| 1 Hist   | tory to Order:                                                               |
|          | Ship to Address                                                              |
| 🔳        | Ship Via                                                                     |
| 🔳        | Buyer (ordered by)                                                           |
| 🛅        | Location                                                                     |
| 🗹        | Terms                                                                        |
| 🗹        | Sales Tax                                                                    |
| ~ 🗸      | Sales Rep                                                                    |
| 🗹        | Discount %                                                                   |
| 🗹        | Set Shipping Charge to zero                                                  |
| 🗹        | Set Postage Charge to zero                                                   |
| 🗹        | CSR (assign this computer's default CSR)                                     |
| 🔳        | Item Price Level and Rounding                                                |
| 🔳        | Reprice Item and Save Default Price (do not reprice if Item Price is locked) |
| -        | Ask me what to update                                                        |

Then, Printer's Plan displays the following window (the same list) after you copy and paste a History Job into an Order for you to select and deselect the desired options for the specific Order.

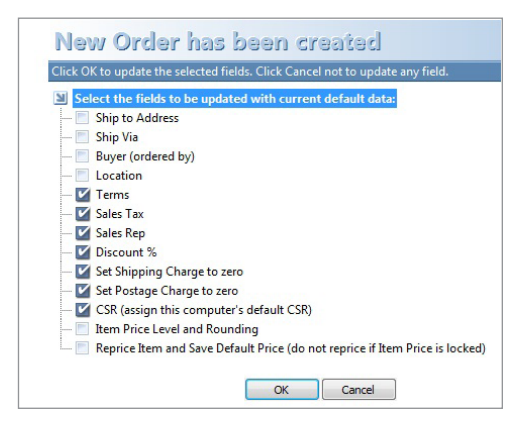

Option

Tell me what changed after updating data

If you select this option, Printer's Plan displays a window in the new Job listing all the data that changed.

#### **EXAMPLE:**

After copying and pasting a History Job into an Order:

| isted from History 2425 (4) | ō days old)              | ٤            |
|-----------------------------|--------------------------|--------------|
| New Order 243               | 9                        | E            |
| Click OK to open the new    | job. Following fields ar | e updated.   |
| Field Name                  | Data Was                 | New Job Data |
| JobType                     | 3                        | 0            |
| JobNo                       | 2425                     | 2439         |
| FromJobNo                   | 2401                     | 2425         |
| PO                          | 123                      |              |
| DateIn                      | 01/29/2013               | 03/15/2013   |
| DateDue                     | 01/31/2013               |              |
| DateShipped                 | 01/31/2013               |              |
| DateReorder                 | 05/17/2013               | 07/01/2013   |
| DatePayDue                  | 03/05/2013               |              |
| Discount                    | -31.06                   | 0.00         |
| Shipping                    | 40.00                    | 0.00         |
| Tax                         | 50.22                    | 51.77        |
| Balance                     | 1094.62                  | 1087.23      |
| Commission                  | 100.44                   | 103.55       |
| Taxable                     | 1004.40                  | 1035.46      |

### Jobs > How to Save Item Price

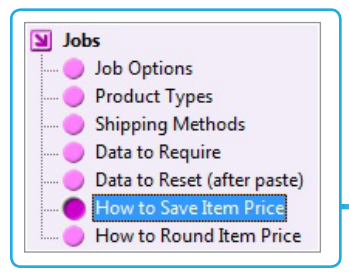

The options in this window tell Printer's Plan what to do when one of the following conditions takes place:

- a) In the Specs window, you make changes that affect the cost/price of the ltem,
- b) After the cost/price of the Item has been edited in the Costs window, you make a change in the Specs window that may or may not affect the cost/price,
- c) After the cost/price of the Item has been edited in the Costs window, you click the **Reprice** button.

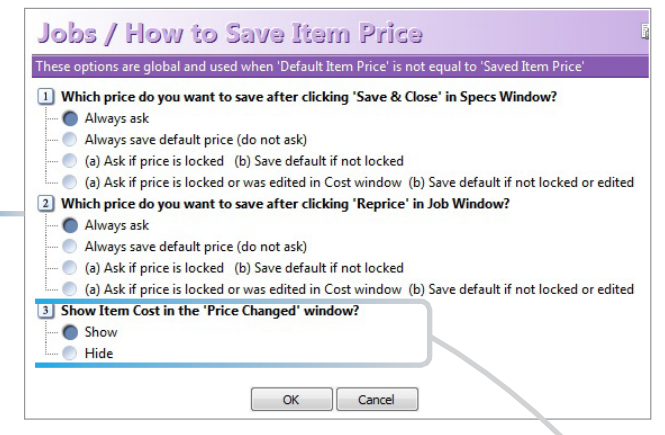

**Options:** 

#### Always ask

You will see the window below - with some or all of the options shown, depending on the changes – so you can choose which cost/price you want to save.

#### Always save default...

The default cost/price will be saved automatically. The window below will not appear.

#### • (a) Ask if price is locked (b) Save...

If the Item price is locked, you will see the window below. Otherwise, the default cost/price will be saved automatically.

#### • (a) Ask if price is locked or was edited...

If the Item price is locked or the Item cost/price was edited in the Costs window, you will see the window below. Otherwise, the default cost/price will be saved automatically.

Default cost/price: Item cost/price calculated using the values assigned during the setup of the Services used by the Item.

Last cost/price: Item cost/price after default cost(s)/price(s) was (were) edited in the Costs window.

Revised cost/price: Last Item cost/ price + cost(s)/price(s) of Services added to the Item.

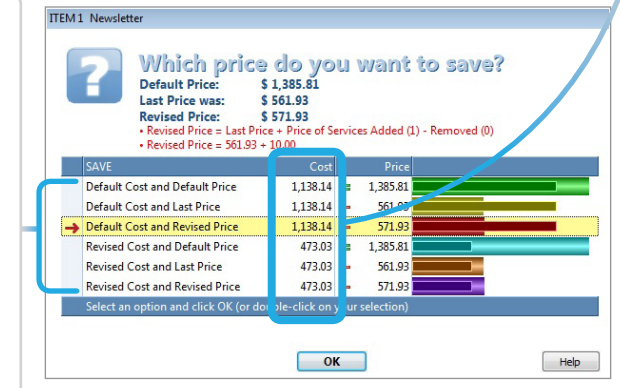

#### Jobs > How to Round Item Price

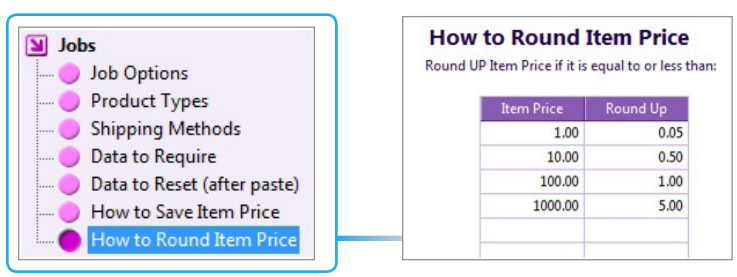

Use the Rounding Table to round Item prices up to a nearest specified number.

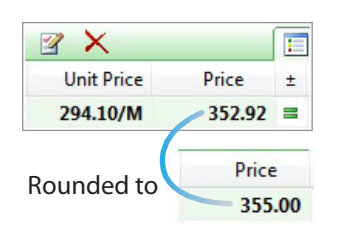

The following explains the use of the "How to Round Item Price" table:

| If calculated price is (\$) | It will be rounded up to the nearest (\$) |
|-----------------------------|-------------------------------------------|
| 0 – 1.00                    | 0.05                                      |
| 1.01 – 10.00                | 0.50                                      |
| 10.01 - 100.00              | 1.00                                      |
| 100.01 - 1000.00            | 5.00                                      |
| Greater than 1000.00        | 5.00                                      |

#### **EXAMPLES:**

| Original price (\$) | Rounded price (\$) |
|---------------------|--------------------|
| 0.83                | 0.85               |
| 6.02                | 6.50               |
| 46.14               | 47.00              |
| 371.73              | 375.00             |
| 108383              | 108500             |

**NOTE:** Once you set up the Rounding table, Item price rounding is on. However:

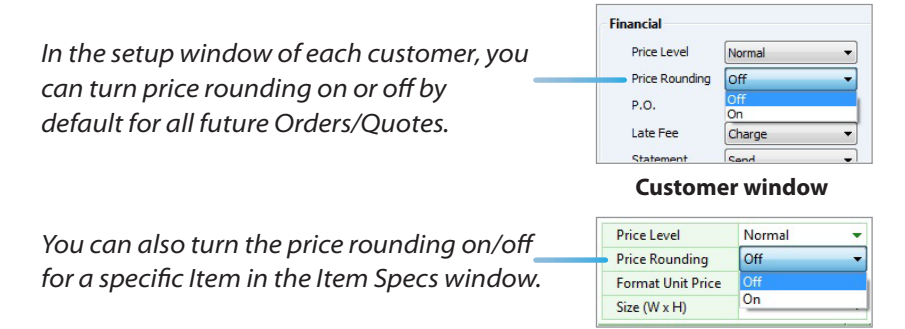

**Item Specs window** 

### Customers

You can set up your Customers and Contacts in the Customers section of Printer's Plan. (See the "Customers" chapter.)

Some fields of the customer and contact setup windows offer drop-down lists of options for selection. These lists must be initialized first via the appropriate tables under Customers in the Settings section.

| operties   |              |                           |               |                         |     |
|------------|--------------|---------------------------|---------------|-------------------------|-----|
| General    |              | Financial                 |               | Dates                   |     |
| Business   | Insurance    | Price Level               | Normal        | Created 📝 1/ 1/1998     |     |
| Source     | Sales Call   | Price Rounding            | On 🔹          | Modified 3/18/2013      |     |
| занез кер  | mic          | P.O.                      | No            |                         |     |
| Ship Via   | Our Truck    | Late Fee                  | Charge 🔻      |                         |     |
| Location   | Store 1      | ▼ Statement               | Send 🔻        | User-Defined Properties |     |
| Alert      | Both         | ▼ Tax                     | Maryland 🔻    | Buys color printing     |     |
| Priority   |              | <ul> <li>Terms</li> </ul> | Net 30 Days 🔻 | 📄 On Demand Custome     | r i |
| Web Orders | Yes          | Discount %                | 0% 🔻          | Property 4              |     |
|            | Sharon Jones | Customer set              | up window     | d Properties            |     |
|            | First        | Sharon                    | oder benne    |                         |     |
|            | Last         | Jones                     | Key           | Contact                 |     |
|            | Salutation   | Ms.                       | 🗸 🔤 🖌 Spo     | orts fan                |     |
|            | Job Title    | Director                  | - Ser         | nd Christmas gift       |     |
|            | Department   | Marketing                 | - Pro         | operty 4                |     |
|            | anne         |                           | Pro           | perty 6                 |     |

**Contact setup window** 

Property 7

410-539-3466 x 35

#### Customers > Sources

| S Customers         |  |
|---------------------|--|
| Sources             |  |
| Business Types      |  |
| Oontact Departments |  |
| Oustomer Properties |  |
| Contact Properties  |  |

Phone 1

A customer source is the method by which you gained this customer's business.

| 50   | urces                          | Lafa and     | 4 |
|------|--------------------------------|--------------|---|
| imit | : 100 Sources. To Hide: Type - | before text. |   |
| No   | Name                           | Sort         | - |
| 0    | unassigned                     |              |   |
| 1    | Sales Call                     | 1            | = |
| 2    | Referral                       | 2            |   |
| 3    | Internet                       | 3            | L |
| 4    | Newsletter                     | 4            |   |
|      | Other                          | 5            |   |

Printer's Plan offers sales reports categorized by customer sources as shown. (See the "Reports" chapter.)

| <ul> <li>Sales by / Customer Source: 3 (PostingDate between 1/1/2013 and</li> </ul> |          |          |          |  |  |  |
|-------------------------------------------------------------------------------------|----------|----------|----------|--|--|--|
| Name                                                                                | Subtotal | Discount | NetSale  |  |  |  |
| Sales Call                                                                          | 19926.55 | 0.00     | 19926.55 |  |  |  |
| Referral                                                                            | 11152.11 | 0.00     | 11152.11 |  |  |  |
| <ul> <li>Internet</li> </ul>                                                        | 10511.49 | 0.00     | 10511.49 |  |  |  |

Additionally you can include customer source as one of the filters (*Customers.Source* in Advanced Find) when you create searches for customers and Jobs.

#### Customers > Business Types

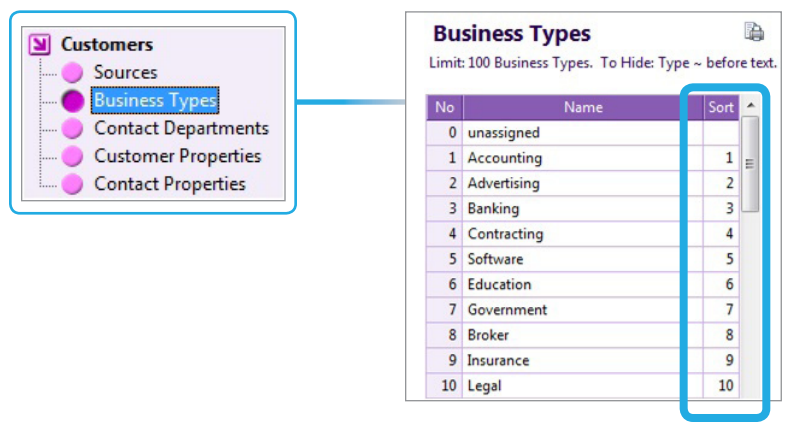

A business type defines the nature of a customer's business.

Printer's Plan offers sales reports categorized by customer business types as shown. (See the "Reports" chapter.)

| <ul> <li>Sales by / Business Type: 8</li> </ul> | (PostingDate between 1/1/2012 an |          |          |  |  |
|-------------------------------------------------|----------------------------------|----------|----------|--|--|
| Name                                            | Subtotal                         | Discount | NetSale  |  |  |
| <ul> <li>Manufacturing</li> </ul>               | 24316.07                         | -289.65  | 24026.42 |  |  |
| Medical                                         | 8945.23                          | 0.00     | 8945.23  |  |  |
| 🔵 Retail                                        | 7800.91                          | -110.44  | 7690.47  |  |  |
|                                                 | 4772 57                          | 0.00     | 4277 52  |  |  |

Additionally you can include customer business type as one of the filters (Customers.Business in Advanced Find) when you create searches for customers and Jobs.

### Customers > Contact Departments

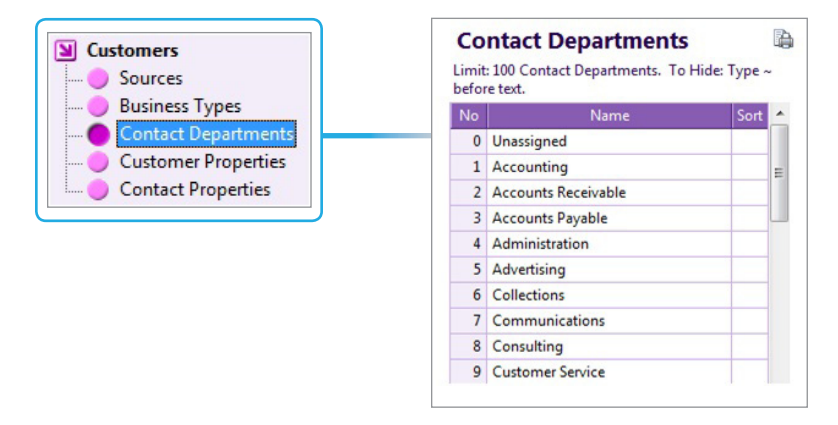

A contact department identifies where in a company a contact works.

You can include contact department as one of the filters (*Contacts.Department* in Advanced Find) when you create searches for customers, contacts, and Jobs.

#### **Customers > Customer Properties**

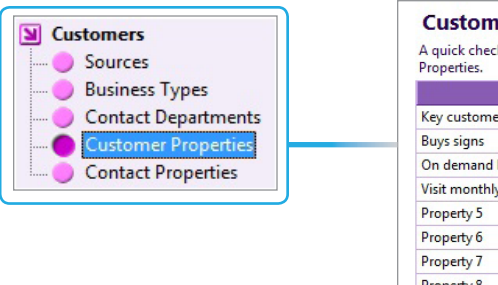

| A quick check-list (up to 50 characters)Li<br>Properties. | mit: 8 Custo |
|-----------------------------------------------------------|--------------|
| Description                                               |              |
| Key customer                                              |              |
| Buys signs                                                |              |
| On demand books                                           |              |
| Visit monthly                                             |              |
| Property 5                                                |              |
| Property 6                                                |              |
| Property 7                                                |              |
| Property 8                                                |              |

**EXAMPLE:** You want to know which customers need a monthly visit and also buy signs, so you can take, on this visit, the memo pads that promote your new sign services. To create such a list, you should search the customers with the Advanced Find feature using two filters – "Buys signs" and "Visit monthly".

(To learn how to search customers by their properties, see "Finding Customers and Contacts by User-Defined Properties" in the "Customers" chapter.)

#### Customers > Contact Properties

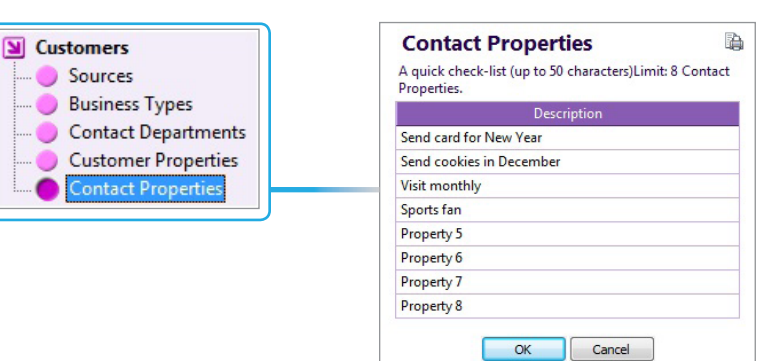

**EXAMPLE:** You want to know which contacts need a monthly visit and also are sports fans, so you can take, on this visit, the memo pads that have a baseball image. To create such a list, you search the contacts with the Advanced Find feature using two filters – "Visit monthly" and "Sports fan".

(To learn how to search contacts by their properties, see "Finding Customers and Contacts by User-Defined Properties" in the "Customers" chapter.)

### Accounting

### Accounting > Sales Departments

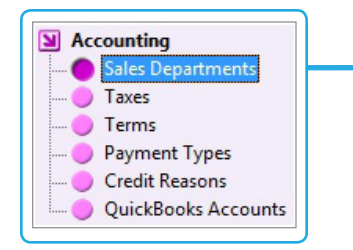

Sales Departments are used to group Services for sales reports.

When you set up Services, you will assign a Sales Department to each one. The sales for each Service are reported under the assigned Sales Department, as shown in the report below. Therefore, when you set up your Sales Departments, consider how you want to see your sales itemized.

|   | Department ID and Name | Group | - |
|---|------------------------|-------|---|
| 0 | ?                      |       |   |
| 1 | Graphics               | 1     | Ε |
| 5 | Digital - B&W          | 2     |   |
| 6 | Digital - Color        | 2     | L |
| 7 | Wide Format            | 2     |   |
| 4 | Offset                 | 3     |   |
| 2 | Plate                  | 3     |   |
| 3 | Paper                  | 4     |   |
| 8 | Finishing              | 5     |   |
| 9 | Mailing                | 6     |   |
| 0 | Broker                 | 7     |   |
| 1 | Misc                   | 8     |   |

The numbers in the **Group** column have two functions:

- You can group multiple Sales Departments together. The Sales Department reports (see sample below) show totals for each group as well as for each Department. To group Sales Departments, assign the same group number to each member of the group.
- 2) Printer's Plan also uses the group numbers to indicate the sort order for lists and in reports.

| Prof  | itability / Sales Depa | artments |            |            |          |          |            |       |           |        |
|-------|------------------------|----------|------------|------------|----------|----------|------------|-------|-----------|--------|
| Sales | Department             | Service  | Cost       | Price      | Discount | Discount | Discounted | % of  | Margin    | Margin |
| Group | Name                   |          |            |            | S        |          | Price      | TOTAL |           | %      |
| 1     | Graphics               | 25       | 9,019.87   | 11,622.24  | -30.25   | -0.3%    | 11,591.99  | 3.7%  | 2,572.12  | 22.2%  |
|       |                        | 25       | 9,019.87   | 11,622.24  | -30.25   | -0.3%    | 11,591.99  | 3.7%  | 2,572.12  | 22.2%  |
| 2     | Digital - B&W          | 8        | 4,528.78   | 8,656.54   | 0.00     |          | 8,656.54   | 2.7%  | 4,127.76  | 47.7%  |
|       | Digital - B&W QS       | 2        | 32.50      | 32.50      | 0.00     |          | 32.50      | 0.0%  | 0.00      |        |
|       | Digital - Color        | 5        | 130,394.91 | 195,618.24 | 0.00     |          | 195,618.24 | 62.0% | 65,223.33 | 33.3%  |
|       |                        | 15       | 134,956.19 | 204,307.28 | 0.00     |          | 204,307.28 | 64.7% | 69,351.09 | 33.9%  |
| 3     | Offcet                 | 74       | 30 858 00  | 47 214 78  | -206.33  | -0.6%    | 46 918 45  | 14.0% | 7 059 55  | 15.0%  |

#### Sample Sales Departments Report

QuickBooks<sup>™</sup> users: If you use the Export tool to export data for QuickBooks, the names of your Sales Departments must match the names of your QuickBooks income accounts exactly. (See the "Exporting Data for QuickBooks" document for more information.)

#### Accounting > Taxes

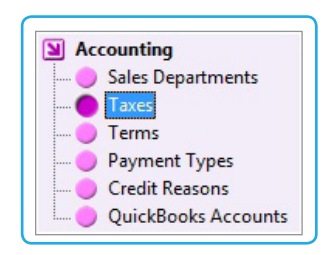

| Tax | <b>XES</b><br>: 250 Taxes. To Hide: Type ~ befo | ore text.   |                  |                 |                  |      |      |   |
|-----|-------------------------------------------------|-------------|------------------|-----------------|------------------|------|------|---|
| No  | Name                                            | Rate<br>(%) | Tax<br>Shipping? | Tax<br>Postage? | Round<br>Tax Up? | Sort | Туре | - |
| 0   | Exempt                                          |             | No               | No              | No               |      |      | Ε |
|     | Mandand                                         | 5 0000      | No               | No              | Vec              | 1    |      |   |

Sample Tax Table: One Sales Tax Jurisdiction

| Ta)<br>Limit | <b>XES</b><br>: 250 Taxes. To Hide: Type ~ befor | e text.     |                  |                 |                  |      |     |
|--------------|--------------------------------------------------|-------------|------------------|-----------------|------------------|------|-----|
| No           | Name                                             | Rate<br>(%) | Tax<br>Shipping? | Tax<br>Postage? | Round<br>Tax Up? | Sort | Тур |
| 0            | Exempt                                           |             | No               | No              | No               |      |     |
| 1            | No Tax/ Out of state                             |             | No               | No              | No               | 1    |     |
| 2            | Butler County/BUTCO                              | 6.5500      | Yes              | No              | No               | 2    |     |
| 3            | Douglas County/DOUCO                             | 7.3000      | Yes              | No              | No               | 3    |     |
| 4            | Greenwood County/GRW                             | 7.3000      | Yes              | No              | No               | 4    |     |
| 5            | Hancey Country/HAVCO                             | 8 2000      | Vac              | No              | Na               | 5    |     |

#### Sample Tax Table: Several Sales Tax Jurisdiction

The Type column is intended for future use by Printer's Plan and can be ignored.

Set up the Taxes table with the name(s) of the sales tax jurisdictions and the tax rate for each one.

You can assign a default jurisdiction to each customer in the customer setup window. The tax for a specific Job can be edited in the Job's Totals window.

Tax Shipping and Postage: Select Yes or No for each jurisdiction.

**Round Tax Up?** Select Yes to let Printer's Plan round the tax up to the next whole cent. If you select No, the tax will be rounded up only if the fraction of the tax is 0.5 cent and higher.

#### **IMPORTANT:**

After you change a tax rate in this table:

• The new rate will be applied to Orders going forward. Existing Orders/Quotes will not be updated with the new rate. To update existing Jobs with the new rate, you must open the Totals window for each Job and re-select the tax from the drop-down list.

• Go to Settings | Jobs | Data to Reset (after paste). Select "Sales Tax" for each Job type. Then, when you copy and paste a History Job into a new Order/Quote, the tax will be automatically updated with the new rate.

### **Businesses in Canada**

Set up the Tax table similar to the following:

| No | Name      | Rate<br>(%) | Tax<br>Shipping? | Tax<br>Postage? | Round<br>Tax Up? | Sort |
|----|-----------|-------------|------------------|-----------------|------------------|------|
| 0  | Exempt    |             | No               | No              | No               |      |
| 1  | GST       | 5.0000      | No               | No              | No .             | 1    |
| 2  | PST       | 8.0000      | No               | No              | No               | 2    |
| 3  | GST + PST | 13.0000     | No               | No              | No               | 3    |
| 4  | 101       | 13.0000     | Yes              | Yes             | Yes              | 4    |
| 5  | Manitoba  | 5.0000      | Yes              | Yes             | No               | 5    |

Even if GST and PST do not apply to any of your sales, leave rows #1, #2, and #3 as they are, and set up any additional tax jurisdictions starting with row #4.

#### Explanation for rows 1 – 3:

Printer's Plan calculates the total tax at the rate assigned to row #3 (named GST + PST in the above table). On the invoice, taxes in rows 1 and 2 are displayed separately, the amount for each calculated at the rate assigned to that row, as shown below:

|           | GST \$27.24, | PST \$43.59 |
|-----------|--------------|-------------|
| Postage   | Tax          | Total       |
| 0.00      | 70.83        | 615.66      |
| s invoice |              |             |

#### **IMPORTANT:**

(Numbers in parentheses are examples and match the entries in the above table.)

- The rate assigned to row #3 (13%) must equal the sum of the rates in rows #1 (5%) and #2 (8%).
- You can enter any text for the name in row #3, such as "Both" or "GST & PST" (as above).

#### Accounting > Terms

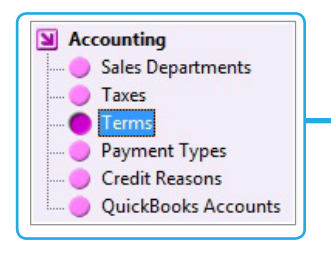

Set up the payment terms you offer to your customers in this

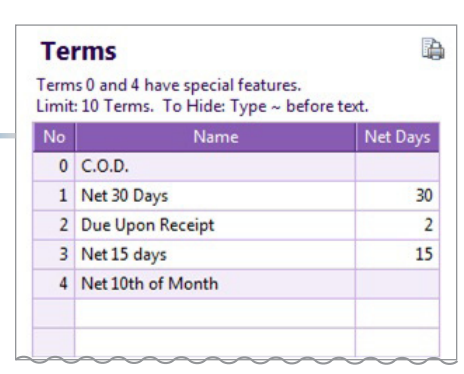

window. You assign default payment terms in the setup window of a particular customer. Edit the terms in the Totals window for a specific Job.

The "Name" field is text and does not have an effect in calculations.

"Net days" is the number of days from the invoice date after which, the invoice will be past due.

#0 (C.O.D.) and #4 (Net 10th of Month) are not editable because they have special properties:

- If **C.O.D.** is assigned to an Order, Printer's Plan automatically displays a Deposit window popup when the Order is created so you can enter a payment.
- If **Net 10th of Month** is assigned to an Order: The invoice becomes past due after the 10th of the following month. (Note: Currently, Printer's Plan does not use the Net Days column value of row 4, so you may disregard any value that may appear in this cell.)

**NOTE:** Printer's Plan does not apply % discounts for early payments.

#### Accounting > Payment Types

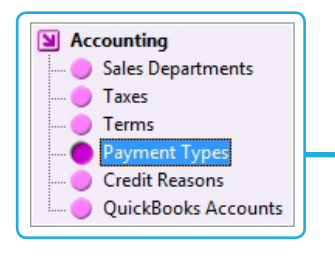

You assign a payment type from this list when you apply a payment to an Invoice.

| No | Name        | Type Sort |
|----|-------------|-----------|
| 0  | Cash        |           |
| 1  | Check       | 1         |
| 2  | Visa        | 2         |
| 3  | MC          | 3         |
| 4  | AMEX        | 4         |
| 5  | Discover    | 5         |
| 6  | Credit Used | 6         |
| 7  | Other       | 7         |

### Accounting > Credit Reasons

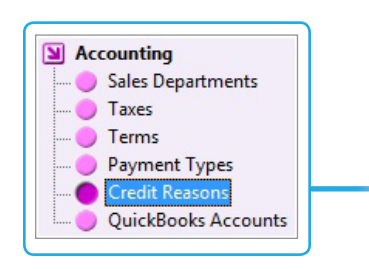

| Credit Reasons                                                                      |  |
|-------------------------------------------------------------------------------------|--|
| Reasons for making Credit Adjustments (up to 50 characters)Limit: 8 Credit Reasons. |  |
| Description                                                                         |  |
| Overpayment by customer                                                             |  |
| Duplicate payment by customer                                                       |  |
| For invoice adjustment                                                              |  |
| Prepayment                                                                          |  |
| Refunded by check                                                                   |  |
| Donation                                                                            |  |
| Trade                                                                               |  |
| Other                                                                               |  |

When you enter a credit to a customer's account, you will select a reason from this list. Credit reasons are solely for internal use by your business and provide a means to record additional information for future reference.

### Accounting > QuickBooks Accounts

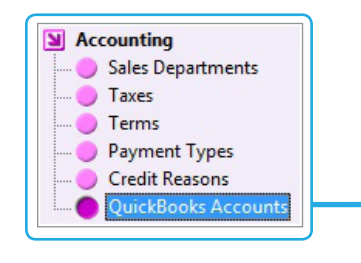

| Name               | Acct No. |
|--------------------|----------|
| Total Sales        | 1152     |
| QuickSales         | 700      |
| Discount           | 4800     |
| Shipping           | 7390     |
| Postage            | 7560     |
| Tax                | 2150     |
| Deposits           | 2160     |
| Posted             | 1151     |
| QuickSales Payment | 1153     |
| Undeposited Funds  | 1490     |

You need to set up this table only if you are going to use the Export tool to export data from Printer's Plan for QuickBooks.

To learn more about setting up this table, please refer to the "Export for QuickBooks" guide.

### **Employees**

### Employees > Operators, Service Reps, Sales Reps

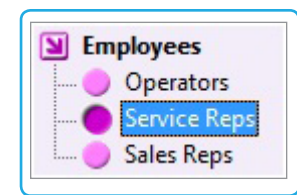

| No | Name    | Sort |
|----|---------|------|
| 0  | ?       |      |
| 1  | Tim     | 1    |
| 2  | Anna    | 2    |
| 3  | Dave    | 3    |
| 4  | Melissa | 4    |

| Service Reps |                                 |                |    |
|--------------|---------------------------------|----------------|----|
| .imit        | : 100 Service Reps. To Hide: Ty | pe ~ before to | ex |
| No           | Name                            | Sort           | -  |
| 101          | Lisa                            | 1              |    |
| 102          | Justin                          | 2              |    |
| 102          |                                 |                |    |

Operators are used only with the Scheduler and TimeTracker tools.

To learn more about Operators, please refer to the user's guides for these tools.

Service Representatives (CSR) enter Quotes and Orders. Each Quote and Order has a field in its When window where a CSR can be assigned.

(See the Jobs chapter to learn how to assign a default CSR to a workstation.)

A default Sales Representative is assigned in the setup window of each customer. This Sales Rep is automatically assigned to a Job created for the customer.

The Sales Rep assigned to a specific Job can be edited in the Totals window of the Job.

Printer's Plan generates commission reports in the Reports section.

| No  | Name | Sort | Comm% |          |  |
|-----|------|------|-------|----------|--|
| 201 | Jim  | 1    | 10.00 | Net Sale |  |
| 202 | Paul | 2    | 30.00 | Margin   |  |

### Vendors

If a Service is a product you buy from a vendor, you can assign the vendor name when you add the Service to an Item. The vendor name prints along with the Service name on the work order.

| SERVICES           | Service Specs                              |        |                         |  |  |
|--------------------|--------------------------------------------|--------|-------------------------|--|--|
| Add Services From: | Category Service (right-click for options) |        |                         |  |  |
| All Departments    | Buyouts                                    | Labels | Service Specs           |  |  |
| Graphics           |                                            |        | Buyouts: Labels         |  |  |
| Paper              |                                            |        | Modified                |  |  |
| Prep Bindery       |                                            |        | Reminder Commission     |  |  |
| Printing           |                                            |        | Service Specs window    |  |  |
| Digital            |                                            |        |                         |  |  |
| 📕 Wide Format      |                                            |        |                         |  |  |
| Finishing          |                                            |        | Vendor Five Star Labels |  |  |
| Mailing            |                                            |        | Aad Quick Notes         |  |  |

To assign a vendor to this Service, click the arrow and select from the drop-down list.

Jobs | Job Window | Item Specs Window

If you buy a product from the same vendor most or all of the time, you can assign the vendor to be the default for the Service. A default vendor can be assigned in the "More Properties" section of the Service setup window.

| Markup Table         |                |                          |   |                     |
|----------------------|----------------|--------------------------|---|---------------------|
| Price Table          | Vendor         |                          |   |                     |
| More                 | Default Vendor | Five Star Labels         | • | Click to assign the |
| Properties           | SKI I          | < Vendor Sperific Code > |   | default vendor.     |
| Service Setup Window | More S         | ervice Properties Windov | N |                     |

#### **Setting Up Vendors**

In Printer's Plan, vendors are grouped into three categories. Each category has one table, and each table allows for up to 100 vendor entries, with one row for each vendor.

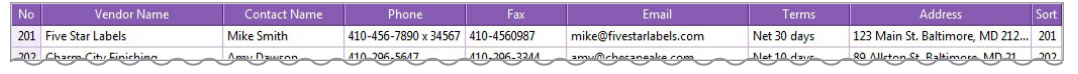

Jobs | Job Window | Item Specs Window

### Vendors > Paper Vendors

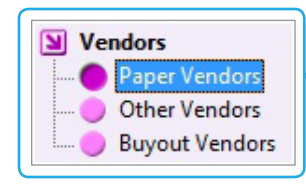

"Paper" vendors are available only to Services (Papers) set up in the Paper category. Similarly, vendors from the other two categories are not available to Papers.

Paper vendor rows 0 through 5 are disabled because they have special properties. (*To learn how the options in rows 1 through 5 are used, please see the "Jobs" chapter.*)

|    |                            | ype ~ before text. |
|----|----------------------------|--------------------|
| No | Vendor Name                | Contact Nar        |
| 0  |                            |                    |
| 1  | Our Stock                  |                    |
| 2  | Our Stock (Scrap)          |                    |
| 3  | Customer Stock (Charge)    |                    |
| 4  | Customer Stock (No Charge) |                    |
| 5  | Imprint (No Charge)        |                    |
| 6  | Chesapeake Papers          | Angela Hopkins     |
| 7  | Atlantic Paper             | Chris Lennon       |
| 8  | Russell Paper              | Ahmed Torun        |

### Vendors > Other Vendors

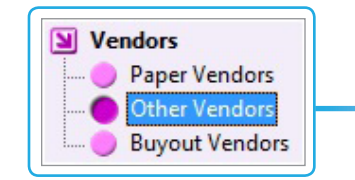

"Other" vendors are available to Services that are set up in categories other than the Paper category and Category #502.

# Other Vendors Limit: 100 Other Vendors. To Hide: Type ~ before text. No Vendor Name 101 Ontime Mailing Services 102 Amazing Designs

#### Vendors > Buyout Vendors

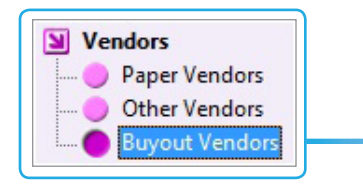

"Buyout" vendors are available only to Services set up in Category #502.

(Category #502 was the original "Buyout" category in Printer's Plan. It has been preserved for backward compatibility.)

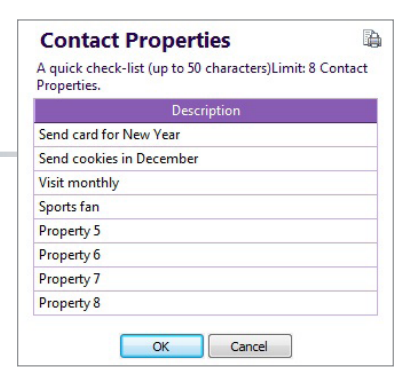

### **Frequently Used Text**

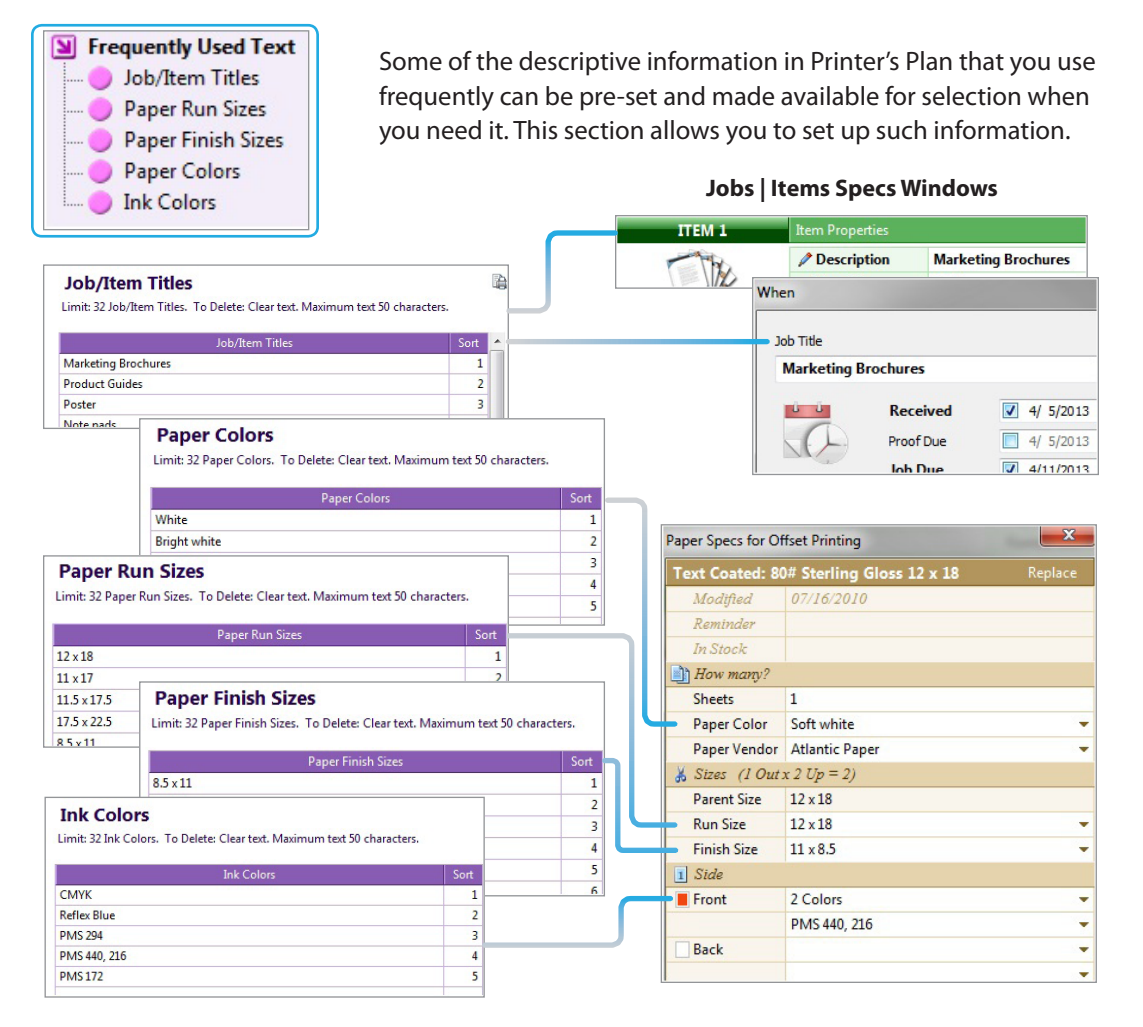

Note the following properties that differentiate the above tables from the previous ones, such as Vendors and Employees:

- The items of the following tables are not numbered (no "No" column). Therefore, you can edit or delete an item in these tables without any impact on existing jobs.
- When you select an item from one of the corresponding lists in a Job, you can edit the selected text or overwrite it.
- The dimensions in all paper sizes must be separated by an "x" (lower or upper case).

Some of the descriptive information in Printer's Plan that you use frequently can be pre-set and made available for selection when you need it. This section allows you to set up such information.